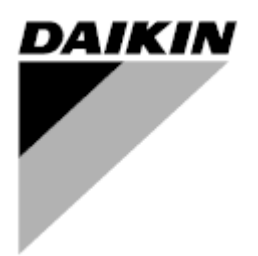

| Revisión    | 01                 |
|-------------|--------------------|
| Fecha       | 06/2021            |
| Sustituye a | D-EOMOAH00903-21ES |

# MANUAL DE USO D-EOMOAH00903-21\_01ES

# **U.T.A.** Digital

ADK

**D-STREAM** 

# Contenidos

| 1 | Ace        | erca de este documento                            |     |  |
|---|------------|---------------------------------------------------|-----|--|
|   | 1.1        | Historia de revisiones                            | 3   |  |
|   | 1.2        | Nota                                              | 3   |  |
|   | 1.3        | Antes de comenzar                                 | 3   |  |
| 2 | Info       | rmación de seguridad                              | . 4 |  |
| 3 | Intro      | oducción                                          | . 5 |  |
| 4 | Diac       | nóstico básico del sistema de control             | 6   |  |
| 5 | Fun        | ciones de control                                 | .0  |  |
| 6 | Don        | talla dal manú principal                          | . / |  |
| 0 | F a 1      | Euente de control                                 | .0  |  |
|   | 0.1        | Actual made (Estade actual)                       | . 0 |  |
|   | 0.Z        | Actual mode (Estado actual)                       | 10  |  |
|   | 0.3        | Unit State (Estado de la unidad)                  | 10  |  |
|   | 6.4<br>C C | Punto de ajuste activo                            | 11  |  |
|   | 0.5        | Local Switch (Mando local)                        | 12  |  |
|   | 0.0        | Estado verano/mviento                             | 13  |  |
|   | 0.7        |                                                   | 14  |  |
|   | 0.0        | VISUAIIZACION I/O                                 | 11  |  |
|   | 6.9        | Time Scheduler (Programador de los tiempos)       | 10  |  |
|   | 0.10       | Mariejo de las alarmas                            | 21  |  |
| - | 0.11       | About Unit (Información Sobre la Unidad)          | 30  |  |
| 1 |            | os de Modbus: diagnostico y alarmas               | 32  |  |
|   | 7.1        | Node#HardwareErr                                  | 32  |  |
|   | 7.2        |                                                   | 32  |  |
|   | 7.3        | Node#InOutErr                                     | 32  |  |
|   | 7.4        |                                                   | 32  |  |
|   | 7.5        |                                                   | 33  |  |
| ~ | 1.6        | Solucion de problemas de los nodos Modbus         | 33  |  |
| 8 | Ape        | ndice A: Modulo unidad ambiente - POL822          | 34  |  |
|   | 8.1        | Vista de los botones                              | 34  |  |
|   | 8.2        | Vista del visualizador                            | 35  |  |
|   | 8.3        | U.T.A. Encendida/apagada (1)                      | 36  |  |
|   | 8.4        | Ocupación encendido-apagado (2)                   | 36  |  |
|   | 8.5        | Fecha y hora (3)                                  | 36  |  |
|   | 8.6        | Offset del punto de ajuste de temperatura (4 & 5) | 36  |  |
|   | 8.7        | Mostrar velocidad del ventilador (7)              | 37  |  |
|   | 8.8        | Conmutación Verano / Invierno (8)                 | 37  |  |
|   | 8.9        | Instrucciones de montaje                          | 37  |  |

### 1 Acerca de este documento

#### 1.1 Historia de revisiones

| Novelene              | Davialán | Feebe      | Aleenee                                                                                                    |
|-----------------------|----------|------------|----------------------------------------------------------------------------------------------------|
| Nombre                | Revision | Fecha      | Alcance                                                                                                    |
| D-EOMOAH00903-21_01ES | 1        | Junio 2021 | Segunda edición                                                                                                    |
|                       |          |            | <ul> <li>Página de tabla modificada 30 – El led amarillo<br/>nº5 del nodo Modbus no representa un error<br/>de comunicación. En las versiones actuales de<br/>software, la luz intermitente indica que se ha<br/>interrumpido la comunicación al menos una vez.<br/>El único indicador para el estado de la<br/>comunicación es el led AZUL.</li> </ul> |
| D-EOMOAH00903-21ES    | 0        | Marzo 2021 | Primera edición                                                                                                    |

#### 1.2 Nota

© 2014 Daikin Applied Europe, Cecchina, Roma. Todos los derechos reservados en todo el mundo ™ ®. Las siguientes son marcas registradas de sus empresas correspondientes:

• **Microtech 4** de Daikin Applied Europe.

#### 1.3 Antes de comenzar

| Gama de    | Este documento se refiere | e a los siguientes componentes: |
|------------|---------------------------|---------------------------------|
| aplicación | Microtech 4               | Controller                      |

| Usuarios     | Se considera que los usuarios de este documento son:<br>- Usuarios de U.T.A.<br>- Personal de ventas |  |  |
|--------------|----------------------------------------------------------------------------------------------------|--|--|
| Convenciones | MicroTech 4 se denominará más adelante en este documento y cuando sea adecuado<br>"MicroTech"        |  |  |

### 2 Información de seguridad

Respete las advertencias y las normas generales de seguridad para evitar daños a las personas y a las cosas.

- No quite, desactive o ponga fuera de servicio los dispositivos de seguridad.
- El aparato y los componentes de la instalación se deben usar solo si se encuentran en condiciones perfectas desde el punto de vista técnico. Las averías que pueden perjudicar la seguridad se deben eliminar inmediatamente.
- Siga las instrucciones de seguridad para los riesgos que se derivan de altas tensiones de contacto.
- La instalación no se puede poner en funcionamiento, si los dispositivos de seguridad están fuera de uso o si su eficiencia está condicionada por otros factores.
- Evite cualquier manipulación que pueda influir sobre el modo con el cual se tiene que desconectar la corriente de baja tensión de protección (CA 24 V).
- Antes de abrir la cubierta del equipo desconecte la alimentación eléctrica. No realice ninguna operación en presencia de corriente.
- Proteja los cables de señal y los de conexión contra tensiones electromagnéticas y de otro tipo.
- El montaje y la instalación de los componentes del sistema se deben realizar respetando las respectivas instrucciones de instalación y de uso.
- Todas las partes eléctricas del sistema se deben proteger contra las cargas estáticas: componentes electrónicos, tarjetas de circuitos impresos, conectores libremente accesibles y componentes del aparato conectados hacia el interior.
- Todos los equipos conectados al sistema deben tener el marcado CE y respetar la Directiva de Máquinas.

### 3 Introducción

Este manual de uso ofrece la información básica necesaria para controlar la unidad de tratamiento de aire Daikin (U.T.A.). Las U.T.A. se usan para la climatización y el tratamiento del aire mediante el control de temperatura, humedad y nivel de CO<sub>2</sub>. Existen cuatro modelos de U.T.A. que se diferencian por el tipo de dispositivos externos usados para la producción de frío o de calor:

#### 1. AH-ERQ-U

El modelo AH-(ERQ)-U está conectado a un grupo de condensación Daikin ERQ;

2. AH-W-U

El modelo AH-(Water)-U está conectado a un dispositivo externo para la producción de agua caliente o fría usada en un intercambiador de calor;

3. **AH-DX-U** 

El modelo AH-(Direct eXpansion)-U está conectado a un grupo externo sin condensador;

#### 4. AH-WDX-U

El modelo AH-(Water Direct eXpansion)-U puede estar conectado tanto a dispositivos por agua como a dispositivos de expansión directa.

5. AH-X-U

Este tipo de U.T.A. no está conectado a un dispositivo de tratamiento principal, o este es de tipo eléctrico. Consulte la Guía de Puesta en Servicio para más información.

### 4 Diagnóstico básico del sistema de control

El controlador de la unidad, los módulos de extensión y los módulos de comunicación están equipados con dos LED de estado, BSP y BUS, que indican el estado de operación de los dispositivos. El LED "BUS" indica el estado de la comunicación con el controlador. El significado de ambos LED de estado se detalla a continuación.

#### - REGULADOR PRINCIPAL

#### LED BSP Color del LED Modo Verde continuo Aplicación en funcionamiento Amarillo continuo Aplicación cargada pero no en ejecución (\*) o modo de actualización de BSP activo Error de hardware (\*) Rojo continuo Fase de puesta en marcha de BSP. El controlador necesita tiempo para iniciar. Verde intermitente Amarillo intermitente Aplicación no cargada (\*) Amarillo/rojo Modo a prueba de fallas (en caso de que se haya interrumpido la actualización del intermitente BSP) Rojo intermitente Error de BSP (error de software\*) Rojo/verde intermitente Actualización o inicialización de aplicación/BSP

(\*) Póngase en contacto con el servicio técnico.

#### - MÓDULOS DE EXTENSIÓN

- LED BSP

| Color del LED           | Modo                          |
|-------------------------|-------------------------------|
| Verde continuo          | BSP en funcionamiento         |
| Rojo continuo           | Error de hardware (*)         |
| Rojo intermitente       | Error de BSP (*)              |
| Rojo/verde intermitente | Modo de actualización del BSP |

#### - LED BUS

| Color del LED     | Modo                                                                                                    |
|-------------------|----------------------------------------------------------------------------------------------------|
| Verde continuo    | Comunicación en funcionamiento, E/S activa                                                                              |
| Amarillo continuo | Comunicación en funcionamiento pero parámetro de aplicación erróneo o no presente, o calibración incorrecta de fábrica. |
| Rojo continuo     | Falla de comunicación (*)                                                                                               |

### 5 Funciones de control

En esta sección se describen las principales funciones de control disponibles en las Unidades de Tratamiento de Aire de Daikin. A continuación se muestra una típica secuencia de activación de los dispositivos instalados en la U.T.A. Daikin para el control de la termorregulación.

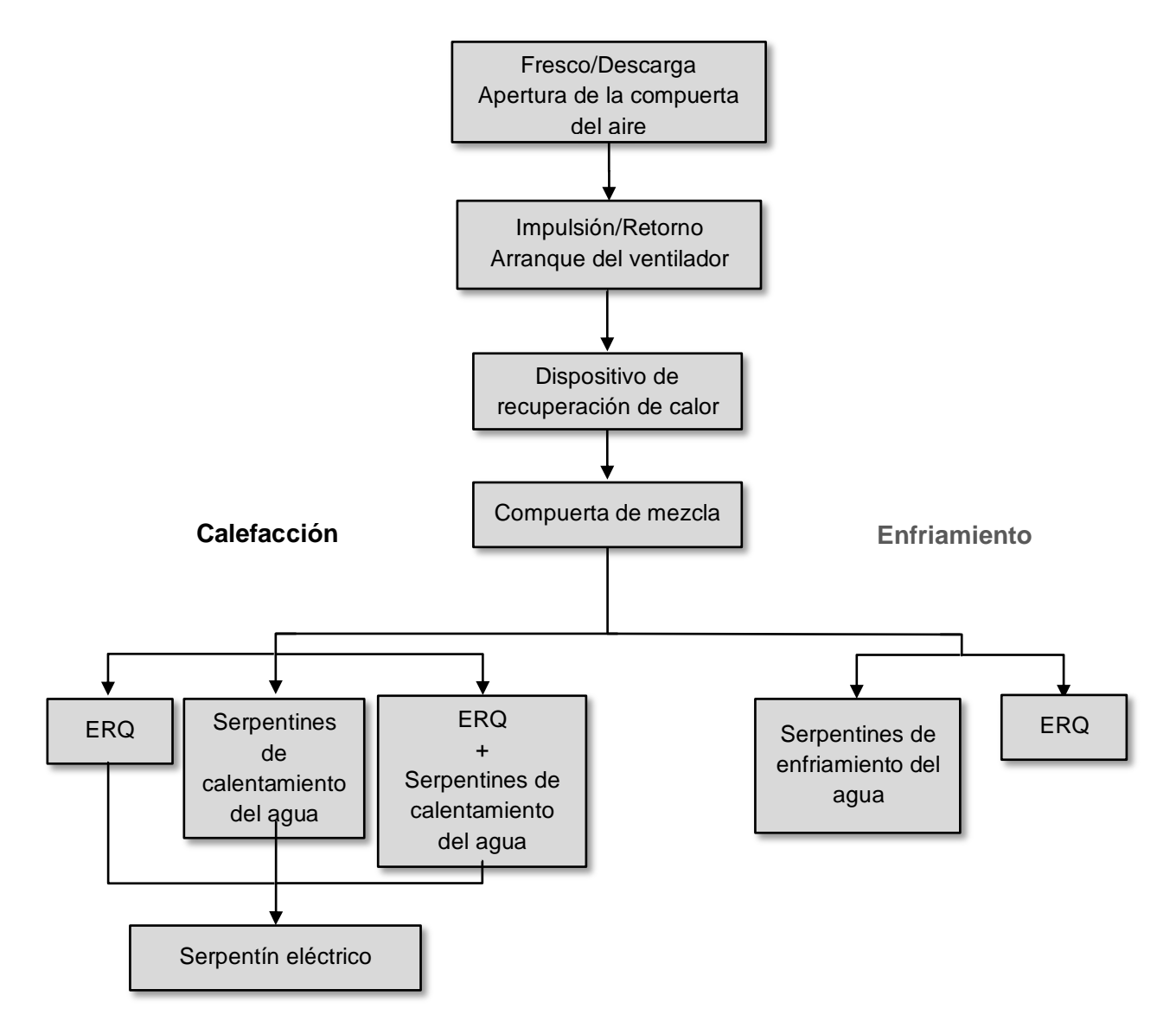

La secuencia de arranque se realiza según una lógica de gestión de ahorro de energía, a fin de ajustarse al punto de ajuste de temperatura deseado.

Tan pronto como el dispositivo es totalmente operativo (es decir, funciona al 100%), arranca el siguiente dispositivo según la secuencia que se muestra en la figura anterior. La misma secuencia describe también el orden de apagado de los dispositivos, en el sentido opuesto, asegurándose de que los dispositivos superiores estén controlados directamente solo cuando los inferiores no están funcionando. Esto asegura que se cumpla siempre el punto de ajuste de la temperatura con el menor consumo de energía.

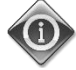

La secuencia de activación depende estrictamente de los dispositivos efectivamente instalados en su U.T.A., de manera que cambia en consecuencia.

A través de la pantalla del Menú principal, el usuario puede acceder a toda la información necesaria para supervisar el estado de la U.T.A., además de gestionar el modo operativo de la unidad. En particular, el usuario puede:

- Controlar el modo de operativo de la U.T.A.
- Cambiar el punto de ajuste de la U.T.A.
- Cambiar el estado Verano/Invierno
- Acceder a la visualización del menú de E/S
- Configurar el programador de los tiempos
- Restablecer las condiciones de alarma

En los capítulos siguientes se describen los elementos del menú principal.

### 6.1 Fuente de control

Este elemento visualiza la fuente de mando actual de la U.T.A. Todas las fuentes de control posibles se muestran en la tabla siguiente.

HMI Path: Main Menu -> Ctrl Source Info Main Menu Enter Password b Ctrl Source Local Actual Mode Off Unit state LocalSwtch 22.0 °C Active Setpoint 25.6 °C Actual Ctrl Tmp Local Switch Off Þ V OK O Q ESC

| Opción del menú   | Valor            | Descripción                                                                                                    |  |
|-------------------|------------------|----------------------------------------------------------------------------------------------------|--|
| Fuente de control | - Local<br>- BMS | <ul> <li>Loca1:         <ul> <li><u>HMT</u>: control de unidad gestionado directamente desde la interfaz regulador o bien en automático mediante programación de los tiemp Para más información, consulte la página Local Switch.</li> <li><u>Unidad de sala</u>: cuando la Fuente de Mando está establecida Local, la unidad se puede controlar también a través del disposit Unidad Ambiente (POL822), si está instalado. Consulte Appendix A para más información sobre Room Unit control.</li> </ul> </li> </ul>                           |  |
|                   |                  | <ul> <li>BMS:         <ul> <li><u>Modbus</u>: la unidad se puede controlar a través de un dispositivo<br/>Maestro Modbus con protocolo Modbus, si está instalado el módulo<br/>de comunicación correspondiente (POL902). Para mayores detalles,<br/>consulte el D-EOMOCAH202-18ES.</li> <li><u>BACnet:</u> la unidad se puede controlar a través de la comunicación<br/>BACnet, si está instalado el módulo de comunicación<br/>correspondiente (POL904/POL908). Para mayores detalles,<br/>consulte el D-EOMOCAH10009.</li> </ul> </li> </ul> |  |

El valor para Fuente de Mando determina la cadena de prioridad entre las fuentes de control disponibles, incluyendo el interruptor de panel, según la tabla siguiente:

Relations among CONTROL SOURCE, PRIORITY AND INTERLOCKS of all unit switches (Panel switch, HMI, BMS)

| Ctrl Source | Panel Switch<br>(Electrical Panel) | Local Switch<br>(HMI) | BMS<br>(MSV 24562) | Unit<br>Actual Mode |
|-------------|------------------------------------|-----------------------|--------------------|---------------------|
| Local       | Off                                | x                     | x                  | Off                 |
| Local       | On                                 | Off                   | x                  | Off                 |
| Local       | On                                 | On                    | х                  | ON                  |
| BMS         | Off                                | x                     | x                  | Off                 |
| BMS         | On                                 | Off                   | x                  | Off                 |
| BMS         | On                                 | On                    | Off                | Off                 |
| BMS         | On                                 | On                    | On                 | ON                  |

Note - The value «x» means that whichever state doesn't affect the unit Actual Mode. As a consequence, for example, in order to set ON the unit Actual Mode when Ctrl Source is BMS, Panel Switch AND Local Switch must stay ON.

#### 6.2 Actual mode (Estado actual)

Esta opción (de solo lectura) muestra la modalidad de funcionamiento actual de la U.T.A. Las diversas modalidades de funcionamiento posibles se muestran en la tabla siguiente.

```
HMI Path: Main Menu -> Actual Mode
Info
            Main Menu
                                              ~
            Enter Password
                                           1
            Ctrl Source
                                    Local
            Actual Mode
                                      Off
            Unit state
                               LocalSwtch
                                 22.0 °C
            Active Setpoint
                                           .
                                  25.6 °C
            Actual Ctrl Tmp
            Local Switch
                                      Off
                                           ⊳
                                              V
                                              OK
ESC
```

| Opción del menú<br>principal                                                                                                    | Valor                                                   | Descripción                                                                                                    |
|----------------------------------------------------------------------------------------------------|---------------------------------------------------------|----------------------------------------------------------------------------------------------------|
| Actual mode<br>(Estado actual) - Off (Apagado)<br>- On<br>(Encendido)<br>- Ventilation<br>(Ventilación)<br>- Economy<br>(Ahorro) | - Off (Apagado)<br>- On<br>(Encendido)<br>- Ventilation | <i>off:</i> U.T.A. apagada.<br>Todos los dispositivos instalados en la U.T.A. (ventiladores, serpentín de calentamiento/enfriamiento, compuertas, etc.) están apagados.                                                                                                    |
|                                                                                                    | (Ventilación)<br>- Economy<br>(Ahorro)                  | <i>on</i> : U.T.A. encendida.<br>Funcionamiento normal: todos los controles están activos.                                                                                                    |
|                                                                                                    |                                                         | <i>Venti lation:</i> U.T.A. en modo ventilación.<br>En esta modalidad funcionan solo los ventiladores.                                                                                                    |
|                                                                                                    |                                                         | <b>Economy:</b> U.T.A. en modo Economy (ahorro).<br>Funcionamiento normal: todos los controles están activos, pero la U.T.A.<br>funciona usando las configuraciones introducidas en el modo <b>Economy</b> .<br>Para más información, consulte la página <b>Setpoints</b> . |

# 6.3 Unit State (Estado de la unidad)

Esta página (de solo lectura) muestra el estado actual de la U.T.A. Los diversos estados posibles se muestran en la tabla siguiente.

| MI Path: Main Menu | -> Unit State                                                                                                    | •                                |
|--------------------|----------------------------------------------------------------------------------------------------|----------------------------------|
| Main Menu          |                                                                                                    |                                  |
| Enter Password     |                                                                                                    |                                  |
| Ctrl Source        | Local                                                                                                    |                                  |
| Actual Mode        | Off                                                                                                    |                                  |
| Unit state         | LocalSwtch                                                                                                    |                                  |
| Active Setpoint    | 22.0 °C                                                                                                    |                                  |
| Actual Ctrl Tmp    | 25.6 °C                                                                                                    |                                  |
| Local Switch       | Off                                                                                                    | ▶ .                              |
|                    | MI Path: Main Menu<br>Main Menu<br>Enter Password<br>Ctrl Source<br>Actual Mode<br>Unit state<br>Active Setpoint<br>Actual Ctrl Tmp | MI Path: Main Menu -> Unit State |

| Opción del menú<br>principal                                | Valor                                              | Descripción                                                                                                    |
|-------------------------------------------------------------|----------------------------------------------------|----------------------------------------------------------------------------------------------------|
| Unit State (Estado<br>de la unidad)                         | - Incendio<br>- Emergencia<br>- Alarma<br>- Manual | <i>Fire:</i> U.T.A. en condición de alarma de incendio.<br>La U.T.A. se encuentra en esta condición cuando se detecta una entrada<br>digital " <i>Fire Alarm</i> ".                                            |
| - Mando<br>panel<br>- Mando<br>- BMS<br>- Progra<br>- Listo | - Mando desde<br>panel<br>- Mando local            | <i>Emergency:</i> U.T.A. en condición de emergencia<br>Este estado indica que se ha presionado el botón de Emergencia.                                                                                         |
|                                                             | - BMS<br>- Programador<br>- Listo                  | <b>ATarm:</b> U.T.A. en condición de alarma.<br>Este estado se muestra cuando se ha detectado una alarma.                                                                                                    |
|                                                             | - Ocupación<br>(Occupancy)                         | <i>Manua1:</i> U.T.A. en modo Prueba.<br>La U.T.A. se encuentra en este estado cuando <i>Loca1 Switch</i> se ha<br>ajustado en <i>Test</i> .<br>Para más información, consulte la página <i>Loca1 Switch</i> . |
|                                                             |                                                    | <i>Pane1 Switch:</i> El interruptor marcado como " <i>Interruptor de habilitación</i> "<br>en el cuadro eléctrico está en cero.                                                                                |
|                                                             |                                                    | <i>Loca 1 Switch:</i> El punto de ajuste del interruptor local en la HMI o el control encendido/apagado de la interfaz de la unidad de sala está ajustado en apagado.                                          |
|                                                             |                                                    | BMS: El control por red de BMS está ajustado en apagado.                                                                                                    |
|                                                             |                                                    | <i>Scheduler:</i> U.T.A ajustada en <i>On</i> mediante <i>Time Scheduler</i> .<br>Para más información, consulte la página <i>Time Scheduler</i>                                                               |
|                                                             |                                                    | <b>Ready:</b> U.T.A ajustada en <b>Off</b> mediante <b>Time Scheduler</b> .<br>Para más información, consulte la página <b>Time Scheduler</b> .                                                                |
|                                                             |                                                    | <i>Occupancy:</i> U.T.A ajustada en <i>On</i> mediante la función <i>Occupancy</i> .<br>Para mayores detalles, consulte la página <i>Room Unit</i> . ( <i>Appendix A</i> )                                     |

### 6.4 Punto de ajuste activo

Todos los puntos de ajuste activos que usa el software para gestionar los diversos dispositivos de la U.T.A. se encuentran en la página *Active Setpoint*.

En la pantalla del Menú principal se muestra el punto de ajuste actual utilizado para la temperatura controlada.

| Info _ | Main Menu       |            |                  |   |
|--------|-----------------|------------|------------------|---|
|        | Enter Password  |            | •                | ^ |
|        | Actual Mode     | Off        |                  |   |
|        | Unit state      | LocalSwtch |                  |   |
|        | Active Setpoint | 22.0 °C    |                  |   |
|        | Actual Ctrl Tmp | 25.6 °C    |                  |   |
|        | Local Switch    | Off        | $\triangleright$ |   |
|        | Su/Wi State     | Summer     | •                | ~ |

| Parámetros              | Descripción                                                                                                    |
|-------------------------|----------------------------------------------------------------------------------------------------|
| Temperatura             | Muestra el punto de ajuste actual correspondiente a la temperatura<br>controlada.<br>Este valor representa la suma del punto de ajuste de base (suministrado por<br>el estado Summer/Winter) y del offset configurado mediante Room unit<br>(R.U.), en caso de estar presente.                           |
|                         | <ul> <li>Modalidad Verano         <i>Temperature = Cool (+ R.U. Offset, if present)</i></li> <li>Modalidad Invierno         <i>Temperature = Heat (+ R.U. Offset, if present)</i></li> </ul>                                                                                                    |
| Ventilador de impulsión | Indica el punto de ajuste actual para el ventilador de impulsión.<br>Este valor representa la suma del punto de ajuste y del offset calculado por el<br>software para la compensación (si hay una función de compensación activa).<br>Supply Fan = Supply Fan (+ Comp. Offset, if<br>active)             |
| Ventilador de retorno   | Indica el punto de ajuste actual para el ventilador de retorno.<br>Este valor representa la suma del punto de ajuste y del offset calculado por el<br>software para la compensación (si hay una función de compensación activa).<br><i>Return Fan = Return Fan (+ Comp. Offset, if</i><br><i>active)</i> |
| Humidificación          | Indica el punto de ajuste actual de humidificación.                                                                                                    |
| Deshumidificación       | Indica el punto de ajuste actual de deshumidificación.                                                                                                    |
| Calidad del aire        | Indica el punto de ajuste actual de la calidad del aire.                                                                                                    |

### 6.5 Local Switch (Mando local)

Esta opción permite controlar en modo local el estado de funcionamiento de la U.T.A.

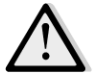

<u>iNOTA!</u> Nota: El mando local se debe ajustar a un valor que no sea Off o Prueba para que BMS pueda encender la unidad cuando la fuente de control está en BMS. (consulte la cadena de prioridad de la fuente de control).

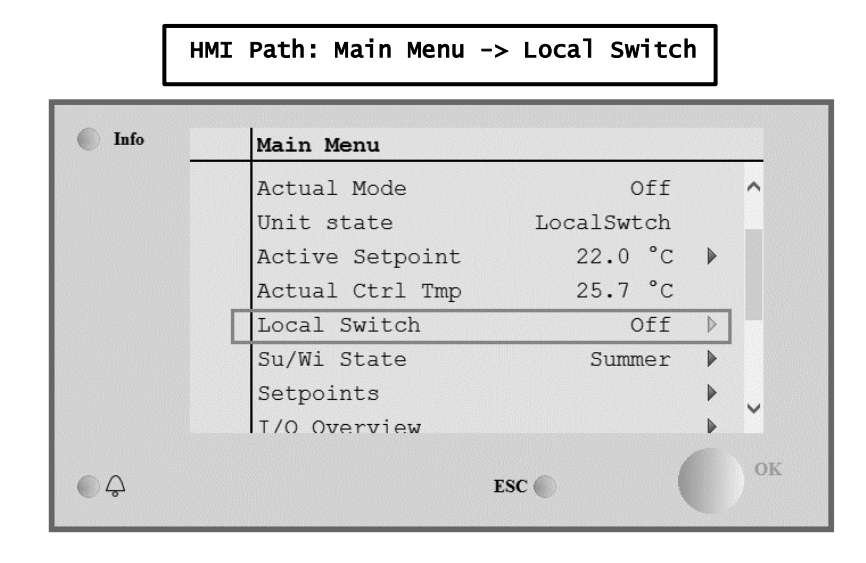

| Opción del menú<br>principal                                                                      | Valor                                                                                                    | Descripción                                                                                                    |
|---------------------------------------------------------------------------------------------------|----------------------------------------------------------------------------------------------------|----------------------------------------------------------------------------------------------------|
| Local Switch<br>(Mando local) - Off<br>- On<br>(Enca<br>- Ven<br>(Veni<br>- Eco<br>(Ahoi<br>- Tes | - Auto<br>- Off (Apagado)<br>- On<br>(Encendido)                                                                                                    | <i>Auto:</i> El encendido y el apagado de la U.T.A. se gestionan mediante el programador de los tiempos.<br>Para más información, consulte la página <i>Time Scheduler</i> .                                                                                                    |
|                                                                                                   | - Ventilation                                                                                                    | <i>Off:</i> apagado de la U.T.A.                                                                                                    |
|                                                                                                   | (Ventilación)<br>- Economy<br>(Ahorro)<br>- Test (Prueba)                                                                                                    | <i>On</i> : encendido de la U.T.A.<br>En esta modalidad todos los controles están activos y los puntos de ajuste<br>para regulación de la temperatura y control de los ventiladores se<br>encuentran en los puntos de ajuste normales.<br>Para modificar los puntos de ajuste normales, consulte la página<br><i>Setpoínts</i> .                                                                     |
|                                                                                                   |                                                                                                    | <i>Ventilation:</i> Paso de la U.T.A. al modo ventilación.<br>En esta modalidad funcionan solo los ventiladores.<br>No existe ningún control de la temperatura.                                                                                                    |
|                                                                                                   | <i>Economy:</i> Paso de la U.T.A. al mod<br>En esta modalidad todos los contro<br>para regulación de la temperatura y<br>puntos de ajuste normales a los pu<br>Para modificar los puntos de ajuste<br><i>Setpoints.</i><br><i>Test:</i> U.T.A. en modo Prueba.<br>En este modo, cualquier dispositivo<br>manualmente. | <b>Economy:</b> Paso de la U.T.A. al modo Economy (ahorro).<br>En esta modalidad todos los controles están activos y los puntos de ajuste<br>para regulación de la temperatura y control de los ventiladores pasan de los<br>puntos de ajuste normales a los puntos de ajuste Economy (ahorro).<br>Para modificar los puntos de ajuste de economy (ahorro), consulte la página<br><b>Setpoints</b> . |
|                                                                                                   |                                                                                                    |                                                                                                    |
|                                                                                                   |                                                                                                    | <b>Contraseña de servicio y el elemento está visible solo si la U.T.A. está apagada.</b>                                                                                                    |

### 6.6 Estado Verano/Invierno

El software de la U.T.A. Tiene opciones diferentes para el control de la conmutación verano/invierno:

| Auto Mode    | El regulador controla una de las diversas temperaturas suministradas por la U.T.A. (ambiente, de retorno o exterior). El valor de esta temperatura se compara con dos umbrales (uno para el verano y uno para el invierno) y, dependiendo del resultado de esta comparación, el regulador selecciona el estado de enfriamiento o calentamiento para el período siguiente.                                            |
|--------------|----------------------------------------------------------------------------------------------------|
| Manual Mode  | La transición se maneja a través de la interfaz del controlador o a través del dispositivo de la Unidad Ambiente (si está instalada).                                                                                                    |
| Pursuit Mode | Esta lógica se puede utilizar cuando se desea seguir un punto de ajuste de temperatura, independientemente del modo actual de calentamiento/enfriamiento de la unidad.<br>La unidad cambiará automáticamente al estado de Verano/Invierno cuando la efectiva temperatura controlada pasa los respectivos umbrales de Verano/Invierno, que se calculan sobre la base del punto de ajuste de temperatura seleccionado. |
| BMS          | La transición se gestiona mediante un Sistema de Gestión de Edificios (BMS) a través del protocolo de comunicación BACnet o Modbus.                                                                                                    |

Para más información sobre la lógica de cambio Verano/Invierno y los ajustes, consulte la sección **Summer/Winter state**.

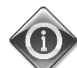

Los modos de transición verano/invierno disponibles dependen de los componentes y las funciones configurados en la U.T.A., por lo que el número y la configuración pueden cambiar en consecuencia.

El software de la U.T.A. tiene tres opciones diferentes para el control de la conmutación verano/invierno:

- Conmutación automática basada en la temperatura.
  - El regulador controla una de las diversas temperaturas suministradas por la U.T.A. (ambiente, de retorno o exterior). El valor de esta temperatura se compara seguidamente con dos umbrales (uno para el verano y uno para el invierno) y, dependiendo del resultado de esta comparación, el regulador selecciona el estado de enfriamiento o calentamiento para el período siguiente.
- Conmutación manual mediante HMI o unidad ambiente.
- Conmutación gestionada mediante BMS.

Toda la información y las configuraciones correspondientes a este tipo de control se encuentran en la página HMI siguiente:

| нмт    | Path:    | Main | Menu   | -> | Su/Wi         | State |
|--------|----------|------|--------|----|---------------|-------|
| 111-17 | i acii i | main | PICITU | -  | <b>Ju/ 11</b> | State |

| Info     | Main Menu       |            |   |
|----------|-----------------|------------|---|
|          | Actual Mode     | Off        |   |
|          | Unit state      | LocalSwtch |   |
|          | Active Setpoint | 22.0 °C    | ▶ |
|          | Actual Ctrl Tmp | 25.7 °C    |   |
|          | Local Switch    | Off        | ⊳ |
|          | Su/Wi State     | Summer     |   |
|          | Setpoints       |            |   |
|          | T/O Overview    |            | ► |
| <u>ڳ</u> |                 | ESC        |   |

En la siguiente tabla se encuentra la explicación de todas las opciones de la página **Su/Wi state** (Estado Ver./Inv.) y de cómo configurarla para obtener el efecto deseado.

| Parámetros            | Valor                                      | Descripción                                                                                                    |
|-----------------------|--------------------------------------------|----------------------------------------------------------------------------------------------------|
| Su/wi chg<br>Source   | 1. Auto<br>2. HMI<br>3. BMS<br>4. Pursuit* | <ul> <li>Este parámetro establece la modalidad con la cual se gestiona la conmutación Verano/Invierno: <ol> <li>Auto: la conmutación se realiza desde la U.T.A. de forma automática sobre la base de la configuración del modo automático</li> <li>HMI: El estado Verano/Invierno se configura manualmente mediante HMI</li> <li>BMS: El estado Verano/Invierno se configura mediante el protocolo de comunicación BMS.</li> <li>Pursuit*: la conmutación se realiza automáticamente para alcanzar y mantener el punto de ajuste de la temperatura deseado. Consulte la página Setpoints para cambiar los puntos de sigura de la consultación se realiza</li> </ol> </li> </ul> |
|                       |                                            | Disponible a partir de la versión de software Airstream 1.00.A y solo si<br>se ha seleccionado el control de temperatura ambiente o de retorno.                                                                                                    |
| HMI changeover        | - Summer<br>- Winter                       | Configure el estado actual de la U.T.A. si <i>Su/wi chg source =</i>                                                                                                    |
| Network<br>changeover | - Summer<br>- Winter                       | Indica el estado configurado mediante BMS.<br>Si <i>Su/Wi chg source = BMS</i> , este valor corresponde al estado<br>actual de la U.T.A.                                                                                                    |
| <i>Current State</i>  | - Summer<br>- Winter                       | Indica el estado actual en el que está funcionando la U.T.A.                                                                                                    |
| Auto mode settings:   |                                            |                                                                                                    |
| Tmp Used              | - Return<br>- Room<br>- Outside            | Seleccione la temperatura que hay que controlar para establecer la conmutación entre estado de verano e invierno.                                                                                                    |
| Time constant         | 036000 [h]                                 | Configure la frecuencia con la que se realiza el control para la conmutación Verano/Invierno en modo Auto.<br><u>Ejemplo:</u><br>Si este parámetro se configura en 6 horas, el regulador mantiene el mismo estado, Verano o Invierno, durante seis horas. Al término de las seis horas, el regulador realiza otro control para establecer el estado que se mantendrá en las seis horas siguientes.                                                                                                    |
| Tmp Damped            | -6464 [°C]                                 | Muestra el valor de la temperatura almacenado cuando tiene lugar una conmutación automática.                                                                                                    |
| Su tmp                | -6464 [°C]                                 | Paso a funcionamiento de verano cuando la temperatura seleccionada es superior a este valor.                                                                                                    |
| Witmp                 | -6464 [°C]                                 | Paso a funcionamiento de invierno cuando la temperatura<br>seleccionada es inferior a este valor.                                                                                                    |

**6.7 Puntos de ajuste** Todos los puntos de ajuste de la U.T.A. se pueden configurar mediante HMI. En función de la configuración de la U.T.A., algunos puntos de ajuste pueden estar disponibles o no.

| Info 4 | Main Menu      |         |       |
|--------|----------------|---------|-------|
|        | Su/Wi state    | Summer  | ▶ ^   |
|        | Act ctrl temp  | 22.6 °C |       |
|        | Local Switch   | Off     | ⊳     |
|        | I/O overview   |         |       |
|        | Setpoints      |         |       |
|        | Time Scheduler |         | •     |
|        | Alarm handling |         | •     |
|        | About Unit     |         | • • • |

| Parámetros   | Intervalo de valores | Descripción                                                                                    |
|--------------|----------------------|------------------------------------------------------------------------------------------------|
| Temperatura: |                      |                                                                                                |
| Coo7         | 1040 [°C]            | Punto de ajuste de la temperatura de                                                           |
|              |                      | (Disponible cuando se selecciona el control                                                    |
|              |                      | de punto de ajuste Htg/Clg)                                                                    |
| Heat         | 1040 [°C]            | Punto de ajuste de la temperatura de                                                           |
|              |                      | calentamiento.<br>(Disponible cuando se selecciona el control                                  |
|              |                      | de punto de ajuste Htg/Clg)                                                                    |
| Cool Economy | Frío40 [°C]          | Punto de ajuste de la temperatura de                                                           |
|              |                      | (Disponible cuando se selecciona el control                                                    |
|              |                      | de punto de ajuste Htg/Clg)                                                                    |
| Heat Economy | 10Calor [°C]         | Punto de ajuste de la temperatura de                                                           |
|              |                      | calentamiento en estado Economy.                                                               |
|              |                      | de punto de ajuste $Htg/Clg$                                                                   |
| Central Temp | 1040 [°C]            | Punto de ajuste de la temperatura central                                                      |
|              |                      | (Disponible solo cuando se selecciona la                                                       |
|              |                      | regulación de la temperatura con control de                                                    |
|              |                      |                                                                                                |
| Band Temp    | 020 [°C]             | Punto de ajuste de la temperatura de                                                           |
|              |                      | (Disponible solo cuando se selecciona la                                                       |
|              |                      | regulación de la temperatura con control de                                                    |
| Central Temp | Frío40 [°C]          | Punto de ajuste de la temperatura central en                                                   |
| Economy      |                      | estado Economy.                                                                                |
|              |                      | <u>(Disponible solo cuando se selecciona la</u><br>regulación de la temperatura con control de |
|              |                      | <u>zona muerta)</u>                                                                            |
| Band Temp    | 10Calor [°C]         | Punto de ajuste de la temperatura de la                                                        |
| ECONOMY      |                      | zona muerta en estado Economy.<br>(Disponible solo cuando se selecciona la                     |
|              |                      | regulación de la temperatura con control de                                                    |
|              |                      | <u>zona muerta)</u>                                                                            |
| Pursuit      | 1040 [°C]            | Punto de ajuste de temperatura en modo                                                         |
|              |                      | información, consulte <i>Summer/Winter</i>                                                     |
|              |                      | state.                                                                                         |
|              |                      | <u>(Disponible a partir de la version de software</u><br>Airstream 0.10.B v solo si se ha      |
|              |                      | seleccionado el control de Return or                                                           |
|              |                      | <u>koom temperature</u>                                                                        |
| Pursuit Eco  | 1040 [°C]            | Punto de ajuste Economy de temperatura en                                                      |
|              |                      | Para más información, consulte                                                                 |
|              |                      | Summer/Winter state.                                                                           |
|              |                      | Airstream 0.10.B y solo si se ha                                                               |
|              |                      | seleccionado el control de Return or                                                           |
|              |                      | <u>koom temperature</u>                                                                        |
| Pursuit Band | 3,510 [°C]           | Punto de ajuste de temperatura en offset en modo Pursuit (Continuación). Este valor se         |
|              |                      | añade/resta del punto de ajuste de                                                             |
|              |                      | continuación (Pursuit) actual para calcular                                                    |
|              |                      | los limites de conmutacion Verano/Invierno.                                                    |

|                                           |                                                      |                                                            |                                       | Para más información, consulte<br><i>Summer/Winter state</i> .<br>(Disponible a partir de la versión de software<br><u>Airstream 0.10.B y solo si se ha</u><br><u>seleccionado el control de temperatura</u><br><u>ambiente o de retorno.)</u> |
|-------------------------------------------|------------------------------------------------------|------------------------------------------------------------|---------------------------------------|----------------------------------------------------------------------------------------------------|
| R.U. Offset                               | -66 [°C]                                             |                                                            |                                       | Indica el valor actual de offset mediante la<br>unidad ambiente.<br><u>(Disponible solo si se tiene la unidad</u><br><u>ambiente.)</u>                                                                                                    |
| Pre-Heating                               | 030 [°C]                                             |                                                            |                                       | Límite de temperatura para activación de<br>control de Pre-Heating.<br>(Disponible solo si se ha habilitado el control<br>de precalentamiento)                                                                                                 |
| Ventilación con ventil                    | ador:                                                |                                                            |                                       |                                                                                                    |
| Supp]v                                    | 0 100 [%]                                            | 0_4000[Pa]                                                 | 0.140000[m <sup>3</sup> /h]           | Puntos de aiuste de ventiladores                                                                                                    |
| Return                                    | 0100 [%]                                             | 04000[Pa]                                                  | 0140000[m <sup>3</sup> /h]            | En función del sistema de control del                                                                                                    |
| Supply Economy                            | 0100 [%]                                             | 04000[Pa]                                                  | 0140000[m <sup>3</sup> /h]            | ventilador, el punto de ajuste se puede                                                                                                    |
| Return Economy                            | 0100 [%]                                             | 04000[Pa]                                                  | 0140000[m <sup>3</sup> /h]            | expresar en <b>Porcentaje</b> [%], <b>Pascal</b> [Pa],<br><b>Metros cúbicos por hora</b> [m <sup>3</sup> /h].<br><u>(No disponible si los ventiladores se</u><br>partelon en mode On(Off)                                                      |
| Sunnly Defrost                            | 0 100 [9/]                                           | 0_4000[Dol                                                 | 0.140000 [m <sup>3</sup> /b]          | <u>controlan en modo Un/Un)</u>                                                                                                    |
| Suppry Derrose                            | 0100 [%]                                             | 04000[Fa]                                                  | 0140000[11-71]                        | en caso de descongelación de la unidad de condensación ERQ                                                                                                    |
|                                           |                                                      |                                                            |                                       | (Disponible solo si está activado el control<br>de limitación de ventilador-descongelación)                                                                                                    |
| Return Defrost                            | 0100 [%]                                             | 04000[Pa]                                                  | 0140000[m <sup>3</sup> /h]            | punto de ajuste del ventilador de retorno en<br>caso de descongelación de la unidad de<br>condensación ERQ                                                                                                    |
|                                           |                                                      |                                                            |                                       | (Disponible solo si está activado el control<br>de limitación de ventilador-descongelación)                                                                                                    |
| Supply filter #<br>Warning<br># _ 1 2 2 4 | 01000 Pa                                             |                                                            |                                       | Límite de presión diferencial para aviso<br>sobre filtro de alimentación nº alarma                                                                                                    |
| # = 1,2,3,4<br>Return filter #<br>Warning | 01000 Pa                                             |                                                            |                                       | Límite de presión diferencial para aviso<br>sobre filtro de retorno nº alarma                                                                                                    |
| # = 1,2                                   |                                                      |                                                            |                                       |                                                                                                    |
| Otros:                                    |                                                      |                                                            |                                       |                                                                                                    |
| Dehumidification                          | - 0…100 [%i<br>- Humidificae<br><u>el control de</u> | <sup>.</sup> H]<br>ción…100 [%rH]<br><i>deshumidificac</i> | ( <u>si se ha habilitado</u><br>ión)  | Punto de ajuste de deshumidificación<br>(Disponible solo si se ha habilitado el control<br>de deshumidificación)                                                                                                    |
| Humidification                            | - 0…100 [%i<br>- 0…Deshun<br><u>habilitado el</u>    | ⁺H]<br>nidificación [%r⊦<br><u>control de desh</u>         | l] <u>(si se ha</u><br>umidificación) | Punto de ajuste de humidificación<br>(Disponible solo si se ha habilidado el<br>control de humidificación)                                                                                                    |
| Air Quality                               | 03000 [ppn                                           | n]                                                         |                                       | Punto de ajuste de calidad de control del aire.<br>Límite de ppm (partes por millón) para el<br>CO <sub>2</sub> .<br><u>(Disponible solo con control CO<sub>2</sub> habilitado)</u>                                                            |
| Fan fire<br>setpoint                      | 0100 [%]                                             |                                                            |                                       | Puntos de ajuste de los ventiladores cuando<br>se detecta una alarma de incendios.<br>(Disponible solo si se ha habilidado una<br>alarma de incendios)                                                                                         |

#### 6.8 Visualización I/O

Este menú permite que el usuario controle todas las entradas y las salidas analógicas y digitales del regulador. La lista cambia en función de la U.T.A. y depende de los componentes instalados en la unidad que se han activado durante la puesta en funcionamiento.

| Info | 4 | Main Menu       |            |     |
|------|---|-----------------|------------|-----|
|      |   | Act op mode     | Off        | *   |
|      |   | Unit state      | LocalSwtch |     |
|      |   | Active Setpoint | 22.0 °C    |     |
|      |   | Su/Wi state     | Summer     |     |
|      |   | Act ctrl temp   | 22.6 °C    |     |
|      |   | Local Switch    | Off        |     |
|      |   | I/O overview    |            | •   |
|      |   | Setpoints       |            | ▶ . |

| Parámetros      | Descripción                                                                                                    |
|-----------------|----------------------------------------------------------------------------------------------------|
| Digital inputs  | Controla todas las entradas digitales del regulador.<br>Las entradas digitales pueden estar conectadas a las señales de alarma de<br>los diferentes dispositivos instalados en la U.T.A. (ventilador, compuerta,<br>conmutador de presión, bomba de agua, etc.) o a conmutadores externos<br>(parada de emergencia, habilitar unidad). |
| Analog inputs   | Contiene los valores de todos los sensores analógicos instalados: temperatura, presión, flujo de aire, CO <sub>2</sub> y humedad.                                                                                                    |
| Digital outputs | Contiene los valores de todas las salidas digitales usadas para controlar los diversos dispositivos de la U.T.A. (ERQ on/off, bomba on/off, ventilador on/off, etc.).                                                                                                    |
| Analog outputs  | Contiene los valores de todas las salidas analógicas usadas para controlar los diversos dispositivos de la U.T.A. (Velocidad del ventilador, ángulo de apertura de la compuerta, porcentaje de recuperación de calor, etc.).                                                                                                    |

#### 6.9 Time Scheduler (Programador de los tiempos)

El programador de los tiempos es una función que permite configurar las franjas horarias de encendido y de apagado de la U.T.A. Si el programador está presente, la U.T.A. se enciende y se apaga de forma automática en base a la configuración de la franja horaria. En las tablas siguientes aparecen las diversas funciones del menú del programador y la respectiva descripción. La página del programador de tiempos también incluye páginas de configuración para programación de tiempos de un solo día.

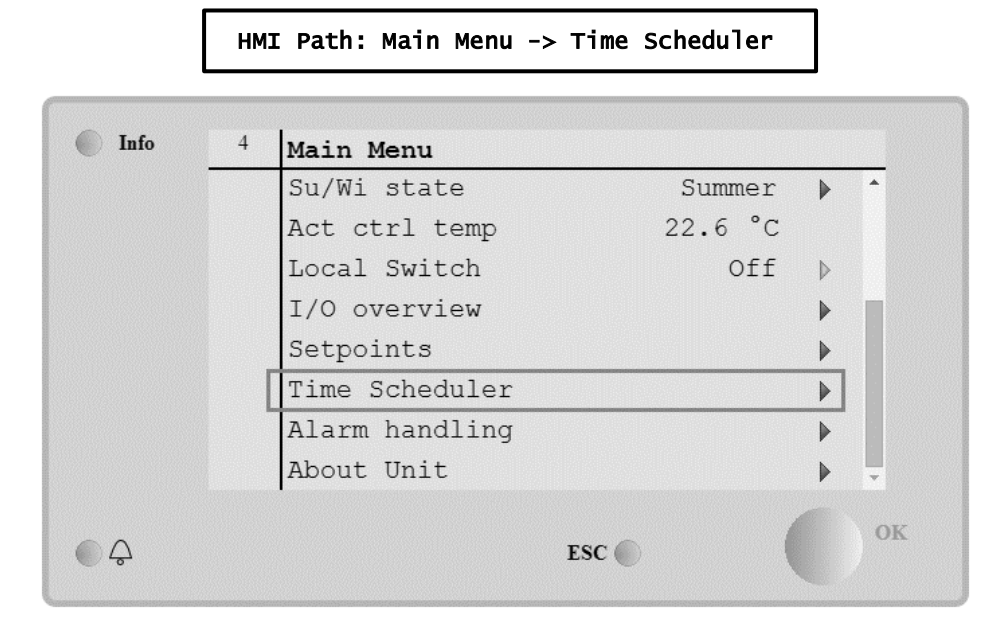

| Parámetro                       | Valor                                          | Función                                                                                                    |
|---------------------------------|------------------------------------------------|----------------------------------------------------------------------------------------------------|
| Estado actual<br>de PT          | - off<br>- On<br>-<br>Ventilation<br>- Economy | Modo operativo actual de la función de programación de tiempos.                                                                                                    |
| Lunes                           | - Active<br>- Passive                          | Activo si el día actual es lunes.<br>Para más información, consulte <i>Day Scheduler.</i>                                                                              |
| Copia<br>programa               | - Off<br>- On                                  | Copia el programa del lunes en todos los días de la semana.                                                                                                    |
| Martes                          | - Active<br>- Passive                          | Activo si el día actual es martes.<br>Para más información, consulte <b>Day Scheduler</b> .                                                                            |
|                                 |                                                |                                                                                                    |
| Domingo                         | - Active<br>- Passive                          | Activo si el día actual es domingo.<br>Para más información, consulte <i>Day Schedu1er.</i>                                                                            |
| Excepción                       | - Passive<br>- Active                          | Activo, si el día actual es un día de excepción.<br>Para más información, consulte <i>Day Scheduler</i> and <i>Calendar Exception</i><br><i>and Calendar Fix off</i> . |
| Período:<br>Arrangue            |                                                | Fecha de inicio para la programación semanal.<br>Si es igual a *,* *.00, la programación semanal siempre está habilitada.                                              |
| Período: Final                  |                                                | Fecha de fin para la programación semanal.<br>Si es igual a *,* *.00, la programación semanal nunca está habilitada.                                                   |
| Excepción de<br>calendario      | - Passive<br>- Active                          | Activo, si el día actual es un día de excepción.<br>Para más información, consulte <i>Calendar Exception/Fix off</i> .                                                 |
| Desactivación<br>del calendario | - Passive<br>- Active                          | Activo, si el día actual es un día desactivado.<br>Para más información, consulte <i>Calendar Exception/Fix off</i> .                                                  |

#### 6.9.1 Programador diario

| Parámetro | Rango                                       | Función                                                            |
|-----------|---------------------------------------------|--------------------------------------------------------------------|
| Time 1    | 00:00                                       | CASO ESPECIAL: jesta entrada debe estar ajustada siempre en 00:00! |
| Value 1   | - Off<br>- On<br>- Ventilation<br>- Economy | Mando de conmutación para Horario 1.                               |
| Time 2    | 00:00 - 23:59                               | Horario de conmutación 2<br>(*:*-> Acceso deshabilitado)           |
| Value 2   | - Off<br>- On<br>- Ventilation<br>- Economy | Mando de conmutación para Horario 2.                               |
|           |                                             |                                                                    |
| T1ME 6    | 00:00 - 23:59                               | Horario de conmutación 6<br>(*:*-> Acceso deshabilitado)           |
| Value 6   | - Off<br>- On<br>- Ventilation<br>- Economy | Mando de conmutación para Horario 6.                               |

Para cada día, normal o de excepción, se pueden configurar hasta 6 franjas horarias.

A continuación, se muestra un ejemplo de programación diaria. En este caso, la U.T.A. estará encendida desde las 9:30 hasta las 13:00 y, en modo Economy, desde las 14:00 hasta las 18:40.

| Parámetro | Valor   |
|-----------|---------|
| Time 1    | 00:00   |
| Value 1   | off     |
| Time 2    | 09:30   |
| Value 2   | On      |
| Time 3    | 13:00   |
| Value 3   | off     |
| Time 4    | 14:00   |
| Value 4   | Economy |
| Time 5    | 18:40   |
| Value 5   | Off     |
| Time 6    | * *     |
| Value 6   | off     |

**<u>iATENCIÓN</u>**! Si un horario es erróneo, es decir, tiene un valor inferior al anterior, la U.T.A. no funcionará correctamente y puede que se mantenga siempre On o siempre Off.

#### 6.9.2 Excepciones de calendario y desactivación del calendario

Las excepciones de calendario se definen en las opciones de calendario. Puede tratarse de fechas específicas y de determinados períodos o días de la semana.

En los días de excepción, la configuración de la programación de estos prevalece sobre la programación semanal. Las franjas de tiempo en las que tienen lugar los días de excepción se pueden configurar en la página "Excepciones de calendario". La página "Desactivación del calendario" es una configuración de día de excepción especial que permite apagar la instalación en franjas de tiempo específicas.

El acceso a la página "Excepciones de calendario" o "Desactivación del calendario" permite al usuario ver las opciones que aparecen en la tabla siguiente.

| Parámetro        | Rango                                        | Función                                                                                                    |
|------------------|----------------------------------------------|----------------------------------------------------------------------------------------------------|
| Valor actual     | - Passive<br>- Active                        | Indica si una opción de calendario está habilitada actualmente:<br>- Ninguna opción de calendario habilitada.<br>- Actualmente está habilitada una opción de calendario.                                                                                                    |
| Selección-x      | - Date<br>- Range<br>- Week Day<br>- Passive | <ul> <li>Indica la opción a la cual se refiere la excepción:</li> <li>Fecha: un día determinado (por ejemplo: viernes).</li> <li>Range: un período (por ejemplo: vacaciones).</li> <li>Week Day: un día de la semana determinada (por ejemplo: cada lunes).</li> <li>Passive: se ignoran las opciones.</li> <li>Configure este valor por último, después de introducir la fecha.</li> </ul> |
| Fecha (inicial)  |                                              | Si <i>Choice-x = date</i> -> Introducir los datos para un solo día.<br>Si <i>Choice-x = range</i> -> Introducir la fecha inicial del período.                                                                                                    |
| Fecha final      |                                              | Solo para <i>Choice-x = range</i> -> Introducir la fecha final del período.<br>La fecha final siempre debe ser sucesiva a la fecha inicial.                                                                                                    |
| Día de la semana |                                              | Solo para <i>Choice-x = weekday</i> -> Introducir el día de la semana.                                                                                                    |

#### Ejemplo 1: Selección = Fecha

Es válida solo la configuración en fecha (inicial):

- fecha (inicial) = \*,01.01.09

Resultado: 1 de enero de 2009 es una fecha de excepción.

- Fecha (inicial) = Lu,\*.\*.00

Todos los lunes son días de excepción.

- Fecha (inicial) = \*,\*.Par.00

Son de excepción todos los días de cada mes par (febrero, abril, junio, agosto, etc.).

#### Ejemplo 2: Selección = Intervalo

Son válidas solo las configuraciones en fecha (inicial) y fecha final:

- fecha (inicial) = \*,23.06.09 / fecha final = \*,12.07.09.

Los días del 23 de junio de 2009 al 12 de julio de 2009 son días de excepción (por ejemplo: vacaciones).

- fecha (inicial) = \*,23/12/2000 / fecha final = \*,31/12/2000.

Son de excepción todos los días del 23 al 31 de diciembre de cada año. La fecha final =\*,01.01.00 en este caso no es válida porque el 1 de enero es primero que el 23 de diciembre.

- fecha (inicial) = \*,23/12/2009 / fecha final = \*,01/01/2010.

23. Los días del 23 de diciembre de 2009 al 1 de enero de 2010 son días de excepción.

- Fecha (inicial) = \*,\*.\*.00 / -Fecha final = \*,\*.\*.00

¡Atención! Esta configuración siempre está habilitada. La instalación está constantemente en condición de excepción o apagada.

#### Ejemplo 3: Selección = Día de la semana

Son válidas las configuraciones para el día de la semana.

Día de la semana = \*,Vi,\*

Cada viernes es un día de excepción.

- Día de la semana = \*,Vi,Par

Todos los viernes de los meses pares (febrero, abril, junio, agosto, etc.) son días de excepción.

- Día de la semana = \*,\*,\*

¡Atención! Este ajuste siempre habilita días "excepción de calendario" o "desactivación de calendario".

#### 6.10 Manejo de las alarmas

| Info | 4 | Main Menu      |         |   |          |
|------|---|----------------|---------|---|----------|
|      |   | Su/Wi state    | Summer  |   | •        |
|      |   | Act ctrl temp  | 22.6 °C |   |          |
|      |   | Local Switch   | Off     | ⊳ |          |
|      |   | I/O overview   |         | • |          |
|      |   | Setpoints      |         | • |          |
|      |   | Time Scheduler |         | • |          |
|      |   | Alarm handling |         | • |          |
|      |   | About Unit     |         | • | <b>.</b> |

Este menú se puede usar para visualizar y gestionar las alarmas activadas.

En función de la gravedad de la alarma, la U.T.A. puede comportarse de dos formas diversas:

- <u>Alarma no crítica</u>: la U.T.A. continúa con su funcionamiento normal y en la interfaz se visualiza solo la condición de alarma. Un ejemplo de alarma no crítica es la indicación de filtro sucio.
- <u>Alarma crítica:</u> la U.T.A. se apaga y todos los controles permanecen bloqueados hasta que se elimina la condición de alarma. Un ejemplo de alarma crítica es la indicación de ventilador averiado.

#### 6.10.1 Restablecimiento después de una alarma.

Cuando una alarma se visualiza en el regulador, siga este procedimiento para que el sistema vuelva a la condición de funcionamiento normal:

- 1. Consulte "*Alarm list*" para una explicación de la alarma y para acceder a instrucciones sobre cómo eliminar sus causas.
- 2. Una vez que se restaura la condición de alarma, es necesario un mando de confirmación de alarma en el regulador:

```
HMI Path: Main menu -> Alarm handling -> Alarm list -> Acknowledge = Execute
```

3. Si la condición de alarma se ha eliminado correctamente, después del mando "*Execute*" la U.T.A. vuelve a funcionar normalmente..

#### 6.10.2 Lista de alarmas

La tabla siguiente muestra todas las secuencias de alarmas que aparecen en la pantalla cuando se produce una alarma, con la lista de causas y soluciones respectivas.

| Secuencia de alarma                                       | Descripción Posibles causas y soluciones                                                                                                    |                        |                                                                        |                                                                                                    |
|-----------------------------------------------------------|----------------------------------------------------------------------------------------------------|------------------------|------------------------------------------------------------------------|----------------------------------------------------------------------------------------------------|
| Outside temp:                                             | Condición de error en el                                                                                                    | Error                  | Causas                                                                 | Soluciones                                                                                                    |
| -no sensor<br>-over range<br>-under range<br>-shortd loop | sensor de temperatura<br>exterior:<br>temperatura medida<br>fuera de la franja<br>permitida o condición de<br>error en el sensor.           | no<br>sensor           | Sensor no conectado                                                    | Compruebe el cableado<br>del sensor de temperatura<br>con el regulador o (si está<br>conectado a la red<br>eléctrica) con la red<br>eléctrica                                                          |
|                                                           |                                                                                                    | over<br>range<br>under | Valor medido por encima<br>del límite máx.<br>El valor medido está por | Si el valor medido es<br>equivocado, cambie el<br>sensor<br>Si el valor medido es                                                                                                    |
|                                                           |                                                                                                    | range                  | debajo de la franja                                                    | equivocado, cambie el<br>sensor                                                                                                    |
|                                                           |                                                                                                    | shortd<br>loop         | El sensor podría estar<br>averiado                                     | Desconecte el sensor de<br>temperatura del regulador<br>y mida el valor de<br>resistencia del sensor.<br>Consulte la hoja de datos<br>del sensor para el valor<br>nominal de resistencia del<br>sensor |
| Room temp:                                                | Condición de error en el                                                                                                    | Error                  | Causas                                                                 | Soluciones                                                                                                    |
| -no sensor<br>-over range<br>-under range<br>-shortd Toop | sensor de temperatura<br>de aire ambiente:<br>temperatura medida<br>fuera de la franja<br>permitida o condición de<br>error en el sensor    | no<br>sensor           | Sensor no conectado                                                    | Compruebe el cableado<br>del sensor de temperatura<br>con el regulador o (si está<br>conectado a la red<br>eléctrica) con la red<br>eléctrica                                                          |
|                                                           |                                                                                                    | over<br>range          | Valor medido por encima<br>del límite máx.                             | Si el valor medido es<br>equivocado, cambie el<br>sensor                                                                                                    |
|                                                           |                                                                                                    | under<br>range         | El valor medido está por<br>debajo de la franja                        | Si el valor medido es<br>equivocado, cambie el<br>sensor                                                                                                    |
|                                                           |                                                                                                    | shortd<br>loop         | El sensor podría estar<br>averiado                                     | Desconecte el sensor de<br>temperatura del regulador<br>y mida el valor de<br>resistencia del sensor.<br>Consulte la hoja de datos<br>del sensor para conocer el<br>valor resistencia nominal.         |
| Return temp:                                              | Condición de error en el                                                                                                    | Error                  | Causas                                                                 | Soluciones                                                                                                    |
| -no sensor<br>-over range<br>-under range<br>-shortd loop | sensor de temperatura<br>de aire de retorno:<br>temperatura medida<br>fuera de la franja<br>permitida o condición de<br>error en el sensor. | no<br>sensor           | Sensor no conectado                                                    | Compruebe el cableado<br>del sensor de temperatura<br>con el regulador o (si está<br>conectado a la red<br>eléctrica) con la red<br>eléctrica                                                          |

| Secuencia de alarma                                       | Descripción                                                                                                    | Posibles       | causas y soluciones                             |                                                                                                    |
|-----------------------------------------------------------|----------------------------------------------------------------------------------------------------|----------------|-------------------------------------------------|----------------------------------------------------------------------------------------------------|
|                                                           |                                                                                                    | over<br>range  | Valor medido por encima<br>del límite máx.      | Si el valor medido es<br>equivocado, cambie el<br>sensor                                                                                                    |
|                                                           |                                                                                                    | under<br>range | El valor medido está por<br>debajo de la franja | Si el valor medido es<br>equivocado, cambie el<br>sensor                                                                                                    |
|                                                           |                                                                                                    | shortd<br>loop | El sensor podría estar<br>averiado              | Desconecte el sensor de<br>temperatura del regulador<br>y mida el valor de<br>resistencia del sensor.<br>Consulte la hoja de datos<br>del sensor para el valor<br>nominal de resistencia del<br>sensor |
| Supply temp:                                              | Condición de error en el                                                                                                    | Error          | Causas                                          | Soluciones                                                                                                    |
| -no sensor<br>-over range<br>-under range<br>-shortd loop | sensor de temperatura<br>de aire de alimentación:<br>temperatura medida<br>fuera de la franja<br>permitida o condición de<br>error en el sensor.        | no<br>sensor   | Sensor no conectado                             | Compruebe el cableado<br>del sensor de temperatura<br>con el regulador o (si está<br>conectado a la red<br>eléctrica) con la red<br>eléctrica                                                          |
|                                                           |                                                                                                    | over<br>range  | Valor medido por encima<br>del límite máx.      | Si el valor medido es<br>equivocado, cambie el<br>sensor                                                                                                    |
|                                                           |                                                                                                    | under<br>range | El valor medido está por<br>debajo de la franja | Si el valor medido es<br>equivocado, cambie el<br>sensor                                                                                                    |
|                                                           |                                                                                                    | shortd<br>loop | El sensor podría estar<br>averiado              | Desconecte el sensor de<br>temperatura del regulador<br>y mida el valor de<br>resistencia del sensor.<br>Consulte la hoja de datos<br>del sensor para el valor<br>nominal de resistencia del<br>sensor |
| Pre-Heating temp:                                         | Condición de error en el                                                                                                    | Error          | Causas                                          | Soluciones                                                                                                    |
| -no sensor<br>-over range<br>-under range<br>-shortd Toop | sensor de temperatura<br>de aire de<br>precalentamiento:<br>temperatura medida<br>fuera de la franja<br>permitida o condición de<br>error en el sensor. | no<br>sensor   | Sensor no conectado                             | Compruebe el cableado<br>del sensor de temperatura<br>con el regulador o (si está<br>conectado a la red<br>eléctrica) con la red<br>eléctrica                                                          |
|                                                           |                                                                                                    | over<br>range  | Valor medido por encima<br>del límite máx.      | Si el valor medido es<br>equivocado, cambie el<br>sensor                                                                                                    |
|                                                           |                                                                                                    | under<br>range | El valor medido está por<br>debajo de la franja | Si el valor medido es<br>equivocado, cambie el<br>sensor                                                                                                    |
| ۱                                                         |                                                                                                    |                |                                                 | ·                                                                                                    |

| Secuencia de alarma | Descripción                                                                                                    | Posibles                                                                        | causas y solucior                                       | nes                                                                                                    |                                                                                                    |
|---------------------|----------------------------------------------------------------------------------------------------|---------------------------------------------------------------------------------|---------------------------------------------------------|----------------------------------------------------------------------------------------------------|----------------------------------------------------------------------------------------------------|
|                     |                                                                                                    | shortd<br>loop                                                                  | El sensor podría e<br>averiado                          | estar                                                                                                    | Desconecte el sensor de<br>temperatura del regulador<br>y mida el valor de<br>resistencia del sensor.<br>Consulte la hoja de datos<br>del sensor para el valor<br>nominal de resistencia del<br>sensor |
| Heating Pump:       | Posible                                                                                                    | Causas                                                                          |                                                         | Solucio                                                                                                    | ones                                                                                                    |
| Alarm               | malfuncionamiento de<br>bomba de calentamiento.<br>Esta alarma tiene lugar<br>cuando la bomba de<br>agua comunica una<br>condición de alarma al<br>regulador. | La señal de alarma de la<br>bomba de agua no está<br>conectada con el regulador |                                                         | Compruebe el cableado entre la<br>entrada "Cooling/Heating coil pump<br>alarm" ("Alarma de bomba de<br>serpentín de<br>calentamiento/enfriamiento")<br>(serpentines de agua combinados)<br>o "Heating coil pump alarm"<br>("Alarma de bomba de serpentín<br>de calentamiento") (serpentines de<br>agua separados o solo un<br>serpentín de agua de<br>calentamiento presente) del<br>regulador y la salida de alarma de<br>la bomba |                                                                                                    |
|                     |                                                                                                    | fallo                                                                           |                                                         | de prob<br>agua<br>- Comp<br>de la bo<br>- Camb                                                                                                    | lemas de la bomba de<br>ruebe la conexión eléctrica<br>omba<br>ie la bomba si está averiada                                                                                                    |
| Cooling Pump:       | Posible                                                                                                    | Causas                                                                          |                                                         | Solucio                                                                                                    | ones                                                                                                    |
| ΑΙΑΓΜ               | malfuncionamiento de<br>bomba de refrigeración.<br>Esta alarma tiene lugar<br>cuando la bomba de<br>agua comunica una<br>condición de alarma al<br>regulador. | La señal<br>bomba de<br>conectad                                                | de alarma de la<br>e agua no está<br>a con el regulador | Compru<br>entrada<br>alarm" (<br>serpent<br>calenta<br>regulad<br>la bomb                                                                                                    | uebe el cableado entre la<br>"Cooling/Heating coil pump<br>("Alarma de bomba de<br>(ín de<br>miento/enfriamiento") del<br>lor y la salida de alarma de<br>pa                                           |
|                     |                                                                                                    | La bomba<br>fallo                                                               | a se encuentra en                                       | - Consu<br>de prob<br>agua<br>- Comp<br>de la bo<br>- Camb                                                                                                    | Ilte la sección de resolución<br>Ilemas de la bomba de<br>ruebe la conexión eléctrica<br>omba<br>ie la bomba si está averiada                                                                          |
|                     |                                                                                                    | Causas                                                                          |                                                         | Solucio                                                                                                    | ones                                                                                                    |

| Secuencia de alarma                       | Descripción                                                                                                    | Posibles causas y solucion | les                                  |
|-------------------------------------------|----------------------------------------------------------------------------------------------------|----------------------------|--------------------------------------|
| Supply # filter<br>Warning<br># = 1,2,3,4 | Aviso de alimentación nº filtro.                                                                                                    | El filtro está sucio       | Planificación para cambiar el filtro |
|                                           | aviso se notifica en la<br>HMI, pero la unidad<br>puede seguir<br>funcionando.                                                                                                    |                            |                                      |
|                                           | Sucede cuando la<br>presión diferencial<br>medida es superior al<br>límite de aviso ajustado<br>en el submenú Setpoints<br>(puntos de ajuste).                                                                                                    |                            |                                      |
| Return # filter                           | Aviso de retorno nº filtro.                                                                                                    | Causas                     | Soluciones                           |
| Warning<br># = 1,2                        | El filtro está sucio, el<br>aviso se notifica en la<br>HMI, pero la unidad<br>puede seguir<br>funcionando.<br>Sucede cuando la<br>presión diferencial<br>medida es superior al<br>límite de aviso ajustado<br>en el submenú Setpoints<br>(puntos de ajuste).                                                                                      | El filtro está sucio       | Planificación para cambiar el filtro |
| Supply # filter                           | Fallo de alimentación nº                                                                                                    | Causas                     | Soluciones                           |
| # = 1,2,3,4                               | El filtro está sucio, el fallo<br>se notifica en la HMI y la<br>unidad está parada.<br>Sucede cuando la<br>presión diferencial<br>medida es superior al<br>límite de fallo ajustado en<br>Commissioning (puesta<br>en servicio) →AHU<br>Configuration<br>Configuración de U.T.A.<br>→Submenú Config<br>Functions (configuración<br>de funciones). | El hitro esta sucio        | Camble el litro                      |
|                                           |                                                                                                    | Causas                     | Soluciones                           |

| Secuencia de alarma                 | Descripción                                                                                                    | Posibles causas y solucion                                                                                               | ies                                                                                                    |
|-------------------------------------|----------------------------------------------------------------------------------------------------|----------------------------------------------------------------------------------------------------|----------------------------------------------------------------------------------------------------|
| Return # filter<br>Fault<br># = 1,2 | <ul> <li>Fallo en retorno nº filtro.</li> <li>Filtro sucio.</li> <li>El filtro está sucio, el fallo se notifica en la HMI y la unidad está parada.</li> <li>Sucede cuando la presión diferencial medida es superior al límite de fallo ajustado en Commissioning (puesta en servicio) → AHU Configuration Configuración de U.T.A.</li> <li>→ Submenú Config</li> <li>Functions (configuración de funciones).</li> </ul> | El filtro está sucio                                                                                                    | Cambie el filtro                                                                                                    |
| Cooling DX: Alarm                   | Esta alarma tiene lugar                                                                                                    | Causas                                                                                                    | Soluciones                                                                                                    |
|                                     | cuando la señal de la<br>alarma de la unidad de<br>condensación externa<br>está activa                                                                                                    | La señal de alarma de la<br>unidad de condensación no<br>está conectada con el<br>regulador<br>La unidad de condensación | Compruebe el cableado entre la<br>entrada "DX Coil step #1 (#2, or<br>#3) Alarm" ("Alarma de serpentín<br>Ds paso nº 1, nº 2 o nº 3") del<br>regulador y la salida de alarma de<br>la unidad de condensación<br>- Consulte la sección de resolución |
|                                     |                                                                                                    | se encuentra en fallo                                                                                                    | de problemas de la unidad de<br>condensación<br>- Compruebe la conexión eléctrica<br>de la unidad de condensación                                                                                                    |
| Supply fan: Alarm                   | Error de presión                                                                                                    | Causas                                                                                                    | Soluciones                                                                                                    |
|                                     | diferencial del ventilador<br>de impulsión activo o<br>sobrecarga de ventilador.                                                                                                    | El transductor de presión<br>diferencial está roto.                                                                      | Sustituya el transductor                                                                                                    |
|                                     | Esta alarma tiene lugar                                                                                                    | La correa está rota                                                                                                    | Cambie la correa                                                                                                    |
|                                     | cuando la presión<br>diferencial del ventilador<br>de impulsión es                                                                                                    | El conmutador de presión<br>está roto                                                                                    | Cambie el conmutador de presión                                                                                                    |
|                                     | demasiado elevada<br>antes y después del                                                                                                    | El ventilador está roto                                                                                                  | Cambie el ventilador                                                                                                    |
|                                     | ventilador de impulsión o                                                                                                    | El ventilador está en                                                                                                    | Consulte el apartado de resolución                                                                                                    |
|                                     | si el ventilador se<br>encuentra en estado de<br>sobrecarga.                                                                                                    | sobrecarga                                                                                                    | de problemas relativo al ventilador                                                                                                    |
| Return fan: Alarm                   | Error de presión                                                                                                    | Causas                                                                                                    | Soluciones                                                                                                    |
|                                     | diferencial del ventilador<br>de impulsión activo o<br>sobrecarga de ventilador.                                                                                                    | El transductor de presión<br>diferencial está roto.                                                                      | Sustituya el transductor                                                                                                    |
|                                     |                                                                                                    |                                                                                                    |                                                                                                    |

| Secuencia de alarma     | Descripción                                                                                                    | Posibles causas y solucior                                                            | ies                                                                                                    |
|-------------------------|----------------------------------------------------------------------------------------------------|---------------------------------------------------------------------------------------|----------------------------------------------------------------------------------------------------|
|                         | Esta alarma tiene lugar<br>cuando la presión<br>diferencial del ventilador                                                                        | El conmutador de presión<br>está roto                                                 | Cambie el conmutador de presión                                                                                        |
|                         | de retorno es demasiado<br>elevada antes y después                                                                                                | El ventilador está roto                                                               | Cambie el ventilador                                                                                                   |
|                         | del ventilador o si el<br>ventilador se encuentra<br>en estado de sobrecarga.                                                                     |                                                                                       | Consulte el apartado de resolución<br>de problemas relativo al ventilador                                              |
| Supply Fan              | Alarma de desvío de                                                                                                    | Causas                                                                                | Soluciones                                                                                                    |
| Deviation Alm:<br>Alarm | punto de ajuste en ventilador de impulsión.                                                                                                    | El ventilador de impulsión<br>se encuentra lejos del<br>punto de ajuste para un       | Compruebe el estado del ventilador de impulsión                                                                        |
|                         | cuando el valor<br>controlado actual del<br>ventilador (Pa o m <sup>3</sup> /h)<br>difiere del punto de<br>ajuste para un periodo<br>predefinido. | periodo predefinido                                                                   |                                                                                                    |
| Return Fan              | Alarma de desvío de                                                                                                    | Causas                                                                                | Soluciones                                                                                                    |
| Deviation Alm:<br>Alarm | punto de ajuste en ventilador de retorno.                                                                                                    | El ventilador de retorno se<br>encuentra lejos del punto<br>de ajuste para un periodo | Compruebe el estado del<br>ventilador de retorno                                                                       |
|                         | cuando el valor<br>controlado actual del<br>ventilador (Pa o m <sup>3</sup> /h)<br>difiere del punto de<br>ajuste para un periodo<br>predefinido. | predefinido                                                                           |                                                                                                    |
| Retrn Hum rel:          | Humedad de aire de                                                                                                    | Causas                                                                                | Soluciones                                                                                                    |
| under range             | retorno/ambiente por<br>encima del límite o<br>condición de error en el                                                                           | El sensor de humedad no<br>está conectado                                             | Compruebe el cableado del sensor<br>de humedad                                                                         |
|                         | sensor de humedad de<br>aire                                                                                                    | El sensor de humedad está<br>roto                                                     | Cambie el sensor de humedad                                                                                            |
| Air qual (CO2):         | Alarma de calidad del                                                                                                    | Causas                                                                                | Soluciones                                                                                                    |
| Alarm                   | aire, porcentaje de CO <sub>2</sub><br>demasiado alto. Esta<br>alarma se produce                                                                  | El porcentaje de CO <sub>2</sub> en el<br>aire es demasiado elevado                   | Modifique los ajustes de la U.T.A.<br>para reducir el porcentaje de CO <sub>2</sub> :<br>- Incremente la velocidad del |
|                         | se encuentra fuera de la franja admisible o                                                                                                    |                                                                                       | ventilador de impulsión                                                                                                |
|                         | condición de error en el<br>sensor de calidad del                                                                                                 | El sensor de calidad del<br>aire no está conectado                                    | Compruebe el cableado del sensor<br>de calidad del aire                                                                |
|                         |                                                                                                    | El sensor de calidad del<br>aire está averiado                                        | Cambie el sensor de calidad del<br>aire                                                                                |
| Electrical              | Posible                                                                                                    | Causas                                                                                | Soluciones                                                                                                    |
| Heating: Alarm          | malfuncionamiento del<br>dispositivo de<br>calentamiento eléctrico.                                                                               | El dispositivo de<br>calentamiento eléctrico<br>está averiado                         | Cambie el dispositivo de<br>calentamiento eléctrico                                                                    |

| Secuencia de alarma | Descripción                                                                                                    | Posibles causas y solucior                                                                                                | ies                                                                                                    |
|---------------------|----------------------------------------------------------------------------------------------------|----------------------------------------------------------------------------------------------------|----------------------------------------------------------------------------------------------------|
|                     | Esta alarma se produce<br>cuando el dispositivo de<br>calentamiento eléctrico<br>comunica al regulador                                    | El dispositivo de<br>calentamiento eléctrico no<br>está conectado                                                         | Compruebe el cableado del<br>dispositivo de calentamiento<br>eléctrico                                                              |
|                     | una condición de alarma<br>a través de la entrada<br>digital "Electric Heaters<br>Overload" (Sobrecarga<br>de calentadores<br>eléctricos) | El dispositivo de<br>calentamiento eléctrico<br>presenta un exceso de<br>temperatura                                      | Antes de restablecer la alarma,<br>compruebe que no haya problemas<br>de flujo de aire                                              |
| Supply press:       | Problema con el sensor                                                                                                    | Causas                                                                                                    | Soluciones                                                                                                    |
| under range         | de presión de aire                                                                                                    | Sensor de presión de<br>alimentación no conectado                                                                         | Compruebe el cableado del sensor<br>de alimentación. Compruebe la<br>conexión eléctrica del dispositivo                             |
|                     |                                                                                                    | Sensor de presión de<br>alimentación averiado                                                                             | Cambie el sensor                                                                                                    |
| Return press:       | Problema con el sensor                                                                                                    | Causas                                                                                                    | Soluciones                                                                                                    |
| under range         | de presión de aire de retorno                                                                                                    | Sensor de presión de<br>retorno no conectado                                                                              | Compruebe el cableado del sensor<br>de retorno. Compruebe la conexión<br>eléctrica del dispositivo                                  |
|                     |                                                                                                    | Sensor de presión de<br>retorno averiado                                                                                  | Cambie el sensor                                                                                                    |
| Rtrn tmp_fire       | Temperatura de aire de                                                                                                    | Causas                                                                                                    | Soluciones                                                                                                    |
| alarm: Alarm        | retorno demasiado<br>elevada, posible                                                                                                    | Presencia de incendio                                                                                                    |                                                                                                    |
|                     | presencia de un incendio                                                                                                    | Sensor de temperatura de retorno averiado                                                                                 | Compruebe si en la lista de<br>alarmas hay alguna alarma relativa<br>al sensor de temperatura de<br>retorno y, de ser así, revísela |
| Supply_tmp_fire     | Temperatura de aire de                                                                                                    | Causas                                                                                                    | Soluciones                                                                                                    |
| alm: Alarm          | alimentación demasiado<br>elevada, posible                                                                                                | Presencia de incendio                                                                                                    |                                                                                                    |
|                     | presencia de un incendio                                                                                                    | Sensor de temperatura de<br>alimentación averiado                                                                         | Compruebe si en la lista de<br>alarmas hay alguna alarma relativa<br>al sensor de temperatura de<br>retorno y, de ser así, revísela |
| Fire alarm: Alarm   | Alarma de incendios                                                                                                    | Causas                                                                                                    | Soluciones                                                                                                    |
|                     | activa.<br>Esta alarma se produce<br>cuando el dispositivo<br>detector de incendios<br>detecta la presencia de<br>un incendio             | Presencia de incendio<br>Si no hay un incendio<br>presente, el sistema de<br>alarma de incendios podría<br>estar averiado | Compruebe el sistema de alarma<br>de incendios                                                                                      |
| Heating Frost:      | Esta alarma se produce                                                                                                    | Causas                                                                                                    | Soluciones                                                                                                    |
| Frost               | cuando la unidad externa<br>comunica al regulador<br>(por medio de la entrada                                                             | No hay calentamiento en el<br>intercambiador                                                                              | Compruebe ircuitos hidráulicos y<br>su temperatura, válvula de tres<br>vías, unidad externa                                         |
|                     |                                                                                                    | •                                                                                                    | ÷                                                                                                    |

| Secuencia de alarma | Descripción                                                                                                    | Posibles causas y soluciones                                                 |                                                                                                    |  |
|---------------------|----------------------------------------------------------------------------------------------------|------------------------------------------------------------------------------|----------------------------------------------------------------------------------------------------|--|
|                     | digital "Frost<br>Switch"/Conmutador de<br>congelación) que podría<br>haber hielo en el<br>intercambiador de la<br>unidad externa                                                                                                    | Temperatura exterior muy<br>baja                                             | La alarma se autoresetea cuando<br>se desactiva el interruptor<br>"Escarcha". Si esta alarma se<br>produce varias veces, intente<br>aumentar "Frost sp" (Consigna de<br>escarcha) o "Frost Off Delay"<br>(Retardo de apagado escarcha). |  |
| Recovery Alarm      | Esta alarma tiene lugar<br>cuando el dispositivo de<br>recuperación del volante<br>térmico comunica al<br>regulador (a través de la<br>entrada digital "Heat<br>Wheel Alarm"/Alarma de<br>volante térmico) que se<br>ha detectado un estado<br>de alarma | Causas<br>Error en el volante térmico                                        | Soluciones<br>Consulte el manual de uso del<br>volante térmico                                                                                                    |  |
| 1/0 Extension       | Funcionamiento                                                                                                    | Causas                                                                       | Soluciones                                                                                                    |  |
| moduie: Alarm       | incorrecto de la<br>comunicación entre el<br>regulador y el módulo de<br>extensión                                                                                                    | Uno o más módulos de<br>extensión no están<br>conectados con el<br>regulador | Compruebe el cableado entre los<br>módulos de extensión y el<br>regulador.                                                                                                    |  |
|                     |                                                                                                    | Uno o más módulos de<br>extensión están averiados                            | Cambie el módulo de extensión                                                                                                    |  |
|                     |                                                                                                    | Uno o más módulos de<br>extensión no se han<br>configurado correctamente     | Cambie el valor del interruptor DIP<br>(consulte el diagrama de cableado)                                                                                                    |  |
| ERQ 1 alarm:        | Entrada digital                                                                                                    | Causas                                                                       | Soluciones                                                                                                    |  |
| Alarm               | relacionada con ERQ 1<br>cerrada                                                                                                    | Error en ERQ                                                                 | Consulte el manual de uso del ERQ                                                                                                    |  |
| ERQ 2 alarm:        | Entrada digital                                                                                                    | Causas                                                                       | Soluciones                                                                                                    |  |
| Alarm               | relacionada con ERQ 2<br>cerrada                                                                                                    | Error en ERQ                                                                 | Consulte el manual de uso del ERQ                                                                                                    |  |
| ERQ 3 alarm:        | Entrada digital                                                                                                    | Causas                                                                       | Soluciones                                                                                                    |  |
| Alarm               | relacionada con ERQ 3<br>cerrada                                                                                                    | Error en ERQ                                                                 | Consulte el manual de uso del ERQ                                                                                                    |  |
| ERQ 4 alarm:        | Entrada digital                                                                                                    | Causas                                                                       | Soluciones                                                                                                    |  |
| Alarm               | relacionada con ERQ 4<br>cerrada                                                                                                    | Error en ERQ                                                                 | Consulte el manual de uso del ERQ                                                                                                    |  |
| Emergency Stop:     | Entrada digital                                                                                                    | Causas                                                                       | Soluciones                                                                                                    |  |
| Alarm               | relacionada con el botón<br>de parada de<br>emergencia abierta                                                                                                    | Botón de parada de<br>emergencia pulsado                                     | Libere el botón de parada de emergencia                                                                                                    |  |

### 6.11 About Unit (Información sobre la unidad)

La información sobre la unidad es la última opción del menú principal del regulador y proporciona información general sobre el regulador de la U.T.A.

| Info | 4 | Main Menu      |         |     |
|------|---|----------------|---------|-----|
|      |   | Su/Wi state    | Summer  | • • |
|      |   | Act ctrl temp  | 22.6 °C |     |
|      |   | Local Switch   | Off     | ⊳   |
|      |   | I/O overview   |         |     |
|      |   | Setpoints      |         |     |
|      |   | Time Scheduler |         |     |
|      |   | Alarm handling |         |     |
|      |   | About Unit     |         |     |

En esta sección es posible:

- Visualizar y modificar la fecha y la hora;

| Info | About Unit          | _  |
|------|---------------------|----|
| Ī    | 19.06.2021 09:36:23 | -  |
|      | Application info:   |    |
|      | - AHU Digital       |    |
|      | - DStream           |    |
|      | - 0.01.P            |    |
|      | - ENTER SERIAL NUM  |    |
|      | Target info:        |    |
|      | IP 010.039.130.169  | -  |
|      | ESC                 | ок |

- Visualizar informaciones útiles sobre la aplicación de software instalada.

| Info | About Unit         |    |          |
|------|--------------------|----|----------|
|      | 19.06.2021 09:36:  | 23 | <b>^</b> |
|      | Application info:  |    |          |
|      | - AHU Digital      |    |          |
|      | - DStream          |    |          |
|      | - 0.01.P           |    |          |
|      | - ENTER SERIAL NUM |    |          |
|      | Target info:       |    |          |
|      | IP 010.039.130.169 | Э  | -        |
|      |                    |    | OK       |
|      | ESC 🌑              |    | On       |

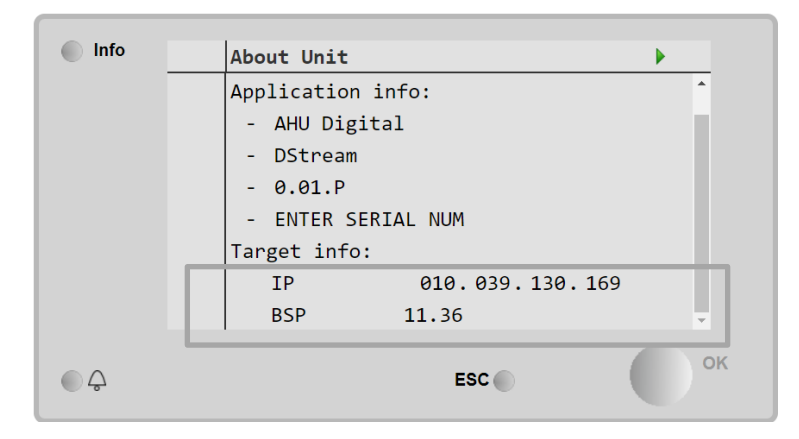

- Visualizar la dirección de IP actual del regulador y la versión de firmware realmente instalada;

# 7 Nodos de Modbus: diagnóstico y alarmas

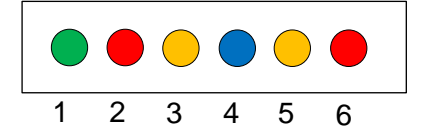

| Nº led | Color    | Administrador       | Estado           | Significado                                                                                                    |
|--------|----------|---------------------|------------------|----------------------------------------------------------------------------------------------------|
| 1      | Verde    | Firmware de tarjeta | Alive            | El nodo está activado                                                                                                    |
| 2      | Rojo     | Firmware de tarjeta | Hardware Error   | El firmware ha detectado un error de<br>EEPROM. Si se produce este error, el nodo se<br>debe retirar y sustituir. Contacte con fábrica. |
| 3      | Amarillo | Firmware de tarjeta | I/O Error        | El firmware ha detectado un error en la E/S del nodo.                                                                                   |
| 4      | Azul     | MT4 / DStream       | Communication OK | La comunicación modbus se ha establecido y<br>está funcionando adecuadamente                                                            |
| 5      | Amarillo | MT4 / DStream       | Not Used         | No utilizada                                                                                                    |
| 6      | Rojo     | MT4 / DStream       | Not Used         | No utilizada                                                                                                    |

| 7.1 Node#HardwareEr      | r                                            |
|--------------------------|----------------------------------------------|
| Descripción              | El firmware ha detectado un error de EEPROM. |
| Notificación             | MT4, LED 2 (Rojo)                            |
| Retraso                  | No                                           |
| Tipo de restablecimiento | Automático                                   |
| Medida correctiva        | Sustitución, contacte con fábrica.           |

| 7.2 Node#CommErr         |                                                                                                    |
|--------------------------|----------------------------------------------------------------------------------------------------|
| Descripción              | El nodo # está fuera de línea de la comunicación Modbus                                                                                                    |
| Notificación             | MT4, LED 5 (Amarillo)                                                                                                    |
| Retraso                  | 10seg                                                                                                    |
| Tipo de restablecimiento | Automático                                                                                                    |
| Medida correctiva        | El nodo# podría estar fuera de línea por un error de hardware o porque no está activado (Led apagado). Si no es lo anterior, comprobar la conexión del cable de Modbus al nodo. Si todos los nodos están en estado de error de comunicación, compruebe la integridad de la conexión de raíz a MT4. |

| 7.3 Node#InOutErr        |                                                                                        |
|--------------------------|----------------------------------------------------------------------------------------|
| Descripción              | En el nodo # se ha producido un error de E/S. Esto podría significar:                  |
|                          | <ul> <li>Fallo AIN1 - Circuito abierto / Cortocircuito</li> </ul>                      |
|                          | <ul> <li>Fallo AIN2 - Circuito abierto / Cortocircuito</li> </ul>                      |
|                          | <ul> <li>Fallo AIN3 - Circuito abierto / Cortocircuito</li> </ul>                      |
|                          | <ul> <li>Fallo de objetivo general E/S 1 - Circuito abierto / Cortocircuito</li> </ul> |
|                          | Fallo AO1                                                                              |
|                          | Fallo AO2                                                                              |
|                          | <ul> <li>FALLO AO3 (Objetivo general E/S)</li> </ul>                                   |
| Notificación             | MT4, LED 3 (Amarillo)                                                                  |
| Retraso                  | No                                                                                     |
| Tipo de restablecimiento | Automático                                                                             |
| Medida correctiva        | Comprobar la conexión/integridad de las sondas/actuadoras                              |

| 7.4 Node#DP1Err          |                                                                                          |
|--------------------------|------------------------------------------------------------------------------------------|
| Descripción              | Transductor de presión diferencial nº 1                                                  |
| Notificación             | MT4                                                                                      |
| Retraso                  | No                                                                                       |
| Tipo de restablecimiento | Automático                                                                               |
| Medida correctiva        | Comprobar la polaridad de los tubos de flujo (+/-). Comprobar la conexión/integridad del |
|                          | panel del transductor                                                                    |

| 7.5 Node#DP2Err          |                                                                                                    |
|--------------------------|----------------------------------------------------------------------------------------------------|
| Descripción              | Transductor de presión diferencial nº 2                                                                        |
| Notificación             | MT4                                                                                                    |
| Retraso                  | No                                                                                                    |
| Tipo de restablecimiento | Automático                                                                                                    |
| Medida correctiva        | Comprobar la polaridad de los tubos de flujo (+/-). Comprobar la conexión/integridad del panel del transductor |

#### 7.6 Solución de problemas de los nodos Modbus

#### 7.6.1 Interpretación de Node#InOutErr

Las alarmas de Node#InOutErr en MT4 se notificarán junto con la alarma de dispositivo específico. A continuación se muestra algunos ejemplos de notificación combinada.

1. El sensor de temperatura de alimentación, conectado al Nodo 4, está estropeado o desconectado.

Node4InOutErr SplyTmpSenf

2. El sensor de temperatura de retorno y el transductor de presión diferencial del ventilador de retorno están estropeados o desconectados

```
Node2InOutErr
Node7InOutErr
RtrnTmpSenf
RtrnFanPressSenf
```

Con el fin de asociar Node#InOutErr con cada fallo de sensor, es necesario entrar en la sección de E/S de la HMI o examinar el diagrama de cableado.

#### 7.6.2 Comportamiento de Node#CommErr

Cualquier error fuera de línea de nodo provoca la parada de la U.T.A.

Si se debe desactivar un nodo, la red lo debe excluir físicamente, desconectando la alimentación y los cables de entrada y salida de comunicación. Esta acción está permitida siempre que los dispositivos del nodo específico no sean completamente fundamentales para el funcionamiento de la U.T.A.

Este podría ser el caso, por ejemplo, de los filtros.

Hay que tener en cuenta que la disposición de E/S es el resultado de un algoritmo de optimización. En la mayoría de los casos, los transductores de presión diferencial de los filtros estarán situado en el mismo nodo que los de los ventiladores. Esta disposición no permite la exclusión del nodo de filtros.

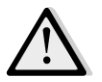

No modifique nunca la disposición de E/S de un nodo. ¡Esto comprometería el funcionamiento de la U.T.A.!

### 8 Apéndice A: Módulo unidad ambiente - POL822

En este capítulo se explican las funciones del módulo de unidad ambiente POL822 usado para medir la temperatura ambiente y ejecutar los mandos de base de la U.T.A., como:

- Conmutación de estado de la U.T.A.
- Conmutación de modo Verano / Invierno
- Offset en punto de ajuste de temperatura
- Habilitación y deshabilitación de la función "Occupancy"
- Configuración de la fecha y la hora
- Visualización de la velocidad efectiva del ventilador

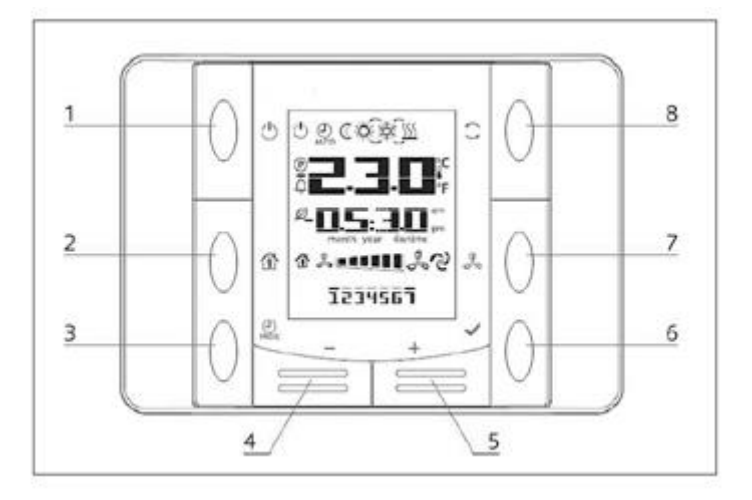

#### 8.1 Vista de los botones

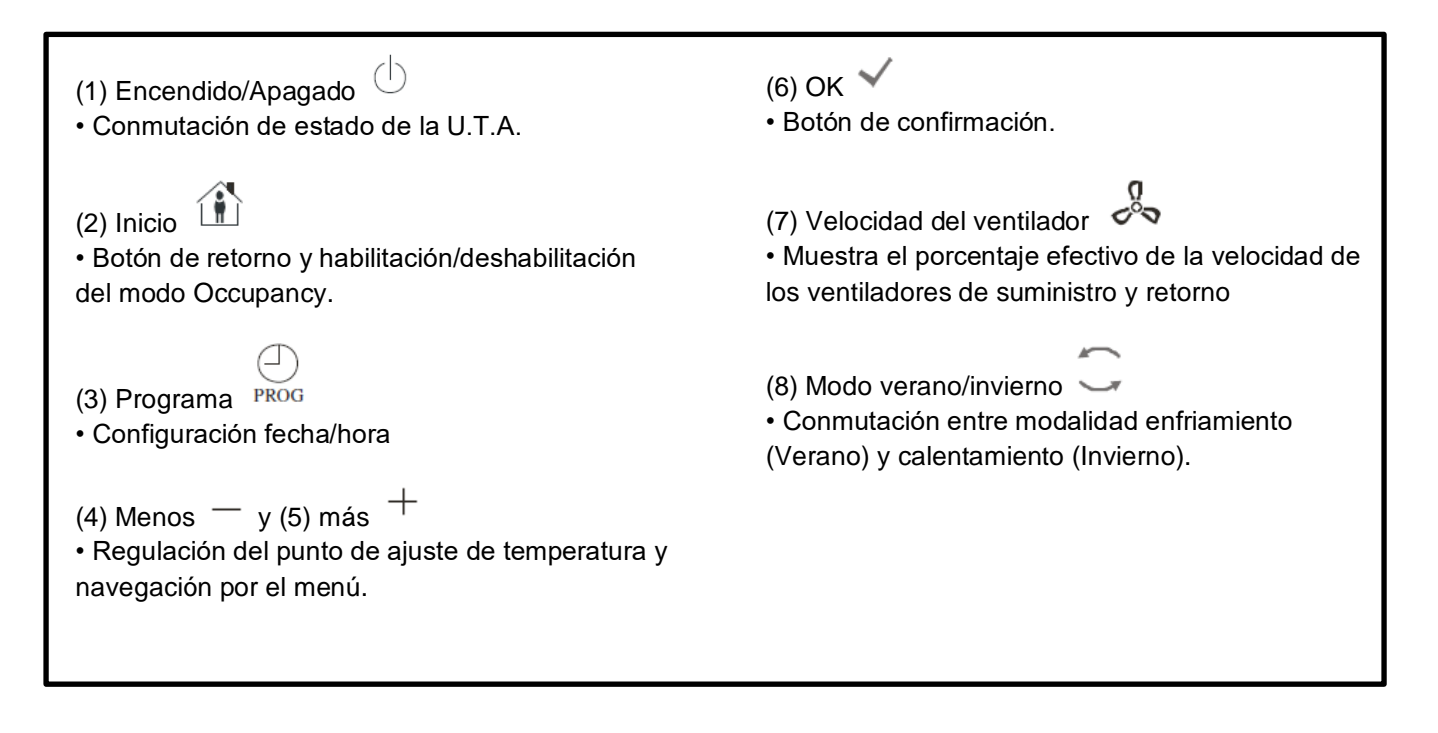

#### 8.2 Vista del visualizador

En la tabla siguiente aparecen los símbolos presentes en el visualizador y las respectivas explicaciones.

| Pantalla    | Significado                                                                                                    |
|-------------|----------------------------------------------------------------------------------------------------|
| <b>E 3.</b> | Temperatura ambiente                                                                                                    |
| am          | Hora                                                                                                    |
|             | Velocidad actual del ventilador de U.T.A.                                                                                                    |
| 1234567     | Día de la semana<br>1= Lunes<br>2= Martes<br>etc.                                                                                                    |
| Ċ           | <ul> <li>Encendido/Apagado</li> <li>Este icono está: <ol> <li>On - cuando la unidad está encendida, en modalidad Ventilación o Economy.</li> <li>Off - cuando la unidad está apagada.</li> <li>Intermitente - cuando la unidad está en modalidad de Prueba o está apagada por mando desde panel.</li> </ol> </li> </ul> |
| AUTO        | Este icono está On cuando la U.T.A. está en modo Auto. El estado efectivo de la U.T.A. y el icono correspondiente (On/Off, Ventilación o Economy) se basan en las configuraciones del Programador de tiempos.                                                                                                    |
| ¢.          | Calefacción                                                                                                    |
| XŽ≮         | Enfriamiento                                                                                                    |
| Ð           | Este icono está On cuando la U.T.A. está en modalidad Ventilación.                                                                                                    |
| ٥           | Este icono está On cuando está activo el mando de deshumidificación.                                                                                                    |
|             | Modalidad Occupancy activa                                                                                                    |
| Ø           | Modalidad Economy activa                                                                                                    |
| Û           | Parpadea cuando la U.T.A. está en alarma                                                                                                    |
| P           | Este icono está On cuando la conmutación Verano/ Invierno de la U.T.A. está ajustada en modo Auto o Continuación (si disponible) en el controlador principal (POL638/687).<br>Para más información, consulte <b>Summer/Winter state</b> .                                                                               |

Dos ejemplos de visualización de pantalla principal:

#### Modo Economy, enfriamiento

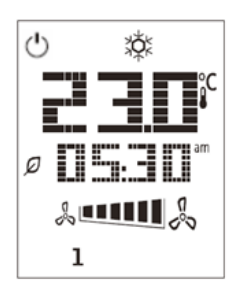

#### Modo ventilación, calentamiento

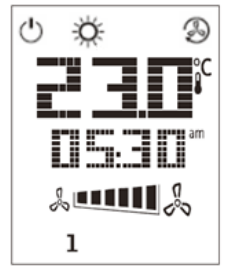

### 8.3 U.T.A. Encendida/apagada (1)

Este botón permite al usuario cambiar el estado operativo actual de la U.T.A. El usuario puede recorrer y elegir todos los estados disponibles de la U.T.A. (Auto, On, Off, Ventilación, Economy) a través de este menú.

Para cambiar el estado de la U.T.A. siga estos pasos:

1. Pulse el botón On-Off

- 2. Navegue por los diferentes estados disponibles pulsando los botones + o -
- 3. Confirme el cambio de estado pulsando durante al menos 1 segundo el botón de confirmación  $\checkmark$
- 4. Para regresar a la página de la pantalla principal sin realizar ninguna acción, pulse el botón de

inicio (Home) 🏠 o espere 5 segundos

#### 8.4 Ocupación encendido-apagado (2)

La función Ocupación permite hacer funcionar una U.T.A. durante un período de tiempo establecido (configurado en el controlador principal bajo "*Status/Settings -> Occupancy Tm*") cuando está en OFF, mediante el Programador de los tiempos.

Esto significa que la función Occupancy se puede usar solo cuando la U.T.A. se controla mediante el programador de los tiempos.

Ruta de HMI: Página principal  $\rightarrow$  Fuente de mando = Local Ruta de HMI: Página principal  $\rightarrow$  Mando local = Auto

Para activar/desactivar la función Occupancy siga estos pasos:

- 1. Pulse el botón de inicio (Home)
- 2. Navegue por los diferentes estados disponibles pulsando los botones + o -

3. Confirme el cambio de estado pulsando durante al menos 1 segundo el botón de confirmación  $\checkmark$ 

4. Para regresar a la página de la pantalla principal sin realizar ninguna acción, pulse el botón de inicio (Home) 🏠 de nuevo o espere 5 segundos

#### 8.5 Fecha y hora (3)

Para cambiar la fecha y la hora mostradas en la pantalla principal, siga estos pasos:

- 1. Presione el botón PROG durante menos de un segundo (las horas parpadean), y configure la hora con los botones más y menos.
- 2. Presione el botón OK (se guarda la hora y los minutos parpadean), entonces configure los minutos con los botones más y menos.
- 3. Presione el botón OK (se guardan los minutos y el tiempo configurado parpadea), entonces configure el formato del tiempo (12/24 horas) con los botones más y menos.
- 4. Presione OK (se guarda el formato y el símbolo del año parpadea), entonces introduzca el año deseado con los botones más y menos.
- 5. Presione OK (se guarda el año y se visualizan el mes y el día, el símbolo del mes parpadea), entonces configure el mes con los botones más y menos.
- 6. Presione OK (se guarda el mes y el símbolo del día parpadea), entonces configure el día con los botones más y menos.
- 7. Presione OK (se guardan el mes y el día y el visualizador vuelve a la hora).
- 8. Presione PROG (el visualizador vuelve a la visualización normal).

El visualizador vuelve a la visualización normal de forma automática si no se presiona como máximo en un minuto el botón PROG.

#### 8.6 Offset del punto de ajuste de temperatura (4 & 5)

Para configurar un offset respecto al punto de ajuste de enfriamiento o calentamiento en el regulador principal se usan los botones + o -.

Pulsando los botones + o - en la pantalla principal, se muestra el punto de ajuste actual. Con cada presión, se aumenta o reduce el punto de ajuste de temperatura en 0,1 °C.

Una presión prolongada de los botones + o - permite visualizar el offset de temperatura actual configurado en la unidad ambiente respecto al punto de ajuste principal.

#### 8.7 Mostrar velocidad del ventilador (7)

Este botón permite al usuario visualizar el porcentaje efectivo de la velocidad de los ventiladores de suministro y de retorno.

Para visualizar el porcentaje efectivo de la velocidad de los ventiladores de la U.T.A. siga estos pasos:

- 1. Pulse el botón velocidad del ventilador
- 2. Recorra la visualización de ventilador de Suministro y ventilador de Retorno (si está presente) pulsando las teclas + 0 -
- 3. Para regresar a la página de la pantalla principal pulse el botón de inicio (Home) 🍈 o espere 5 segundos

#### 8.8 Conmutación Verano / Invierno (8)

Este botón permite al usuario cambiar el estado Verano/Invierno de la U.T.A. (o estado de Calor/Frío). Para cambiar de estado Verano/Invierno, siga estos pasos:

- Pulse el botón de conmutación Verano / Invierno 1.
- Navegue por los diferentes estados disponibles pulsando los botones + o -2.
- Confirme el cambio de estado pulsando durante al menos 1 segundo el botón de confirmación 3.
- Para regresar a la página de la pantalla principal sin realizar ninguna acción, pulse el botón de inicio (Home) 4

1 o espere 5 segundos

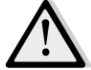

<u>¡NOTA!</u> Cuando aparece el icono 🕑 en la pantalla principal de la unidad ambiente, el parámetro Su/Wi change source (Conmut. Ver. / Inv.) en el regulador principal está ajustado en Auto o Pursuit (Continuación) y el modo Verano/ Invierno no se puede cambiar a través de la unidad ambiente. Para más detalles, consulte la sección Estado Verano/Invierno.

#### 8.9 Instrucciones de montaje

La unidad ambiente recibe su alimentación desde el controlador conectado a través de la interfaz de 2 hilos (baja tensión, SELV). La unidad ambiente debe estar conectada al controlador con un par trenzado de dos hilos sin apantallar.

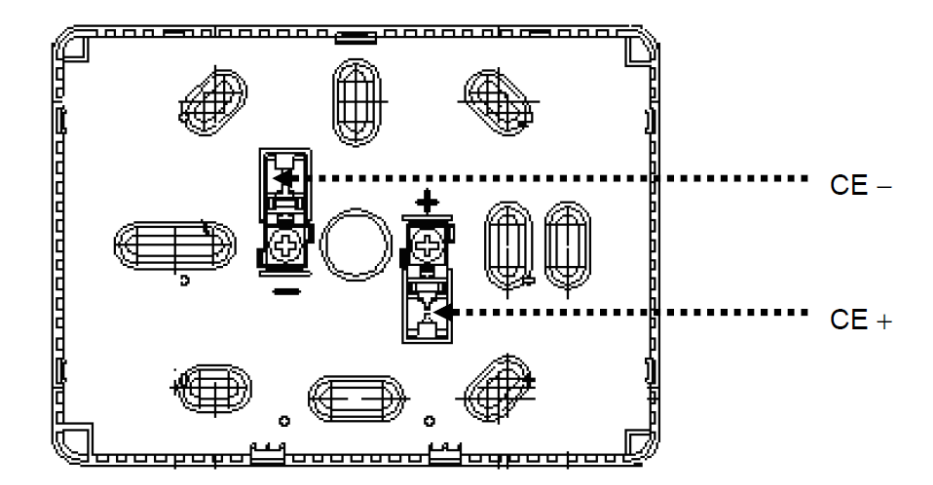

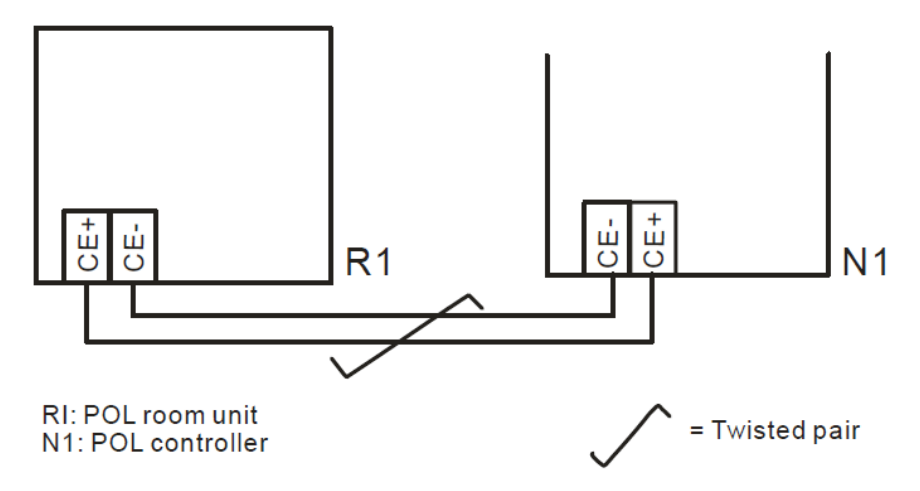

- La unidad no se debe montar en nichos, estanterías, detrás de cortinas o de puertas ni encima o cerca de fuentes de calor directo.
- Evite que sea embestido por la luz solar directa y por corrientes de aire.
- El conducto debe estar sellado en el lado del dispositivo, ya que las corrientes de aire en el conducto pueden afectar a la lectura del sensor.
- Cabe respetar las condiciones ambientales admitidas.
- Cabe ajustarse a las normativas locales de instalación.
- Después de una interrupción de la conexión con la interfaz de 2 hilos, se reiniciará la inicialización del parámetro.

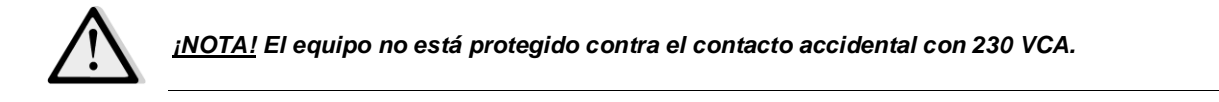

Esta publicación ha sido elaborada con fines informativos únicamente, y no constituye una oferta vinculante para Daikin Applied Europe S.p.A.. Daikin Applied Europe S.p.A. ha recopilado el contenido de esta publicación de acuerdo con su conocimiento. No se otorga ninguna otra garantía expresa o implícita de exhaustividad, veracidad, confiabilidad o adecuación a un uso en particular de este contenido, ni de los productos y servicios aquí presentador. Las especificaciones están sujetas a cambios sin previo aviso. Consulte los datos comunicados al momento de hacer el pedido. Daikin Applied Europe S.p.A. rechaza explícitamente cualquier responsabilidad por daños directos o indirectos, en el sentido más amplio, que surjan de o estén relacionados con el uso y/o interpretación de esta publicación. Todo el contenido está protegido por derechos de autor pertenecientes a Daikin Applied Europe S.p.A..

DAIKIN APPLIED EUROPE S.p.A.

Via Piani di Santa Maria, 72 - 00040 Ariccia (Roma) - Italia Tel: (+39) 06 93 73 11 - Fax: (+39) 06 93 74 014 http://www.daikinapplied.eu